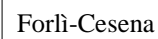

**CNA - Rete Per l'Informatica** SOFTWARE GESTIONALE E CONSULENZA PER LA PICCOLA, MEDIA E GRANDE AZIENDA

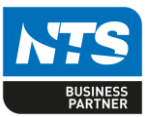

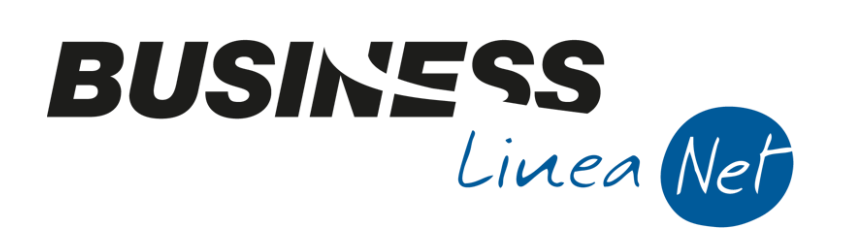

# **Fatturazione in regime Forfait**

in ambiente Smart Business Client

# Indice dei Contenuti

| Gestione Fatturazione con Business5Installazione del programma5Cosa è lo "Smart Business Client"5Gestione delle griglie:7Anagrafica ditta8Anagrafica Clienti8Zoom anagrafiche Clienti10Gestione Fatture:11Modifica o ristampa di documenti esistenti16Inserimento di DDT emessi:16Fatturazione riepilogativa da DDT emessi:17Richiesta di supporto all'esperto CNA21Incasso parziale di una rata23Incasso parziale di una rata24Stampa situazione FATTURATO/INCASSATO25Revisioni26 | REGIME FORFETARIO                          | 2  |
|----------------------------------------------------------------------------------------------------|--------------------------------------------|----|
| Installazione del programma.5Cosa è lo "Smart Business Client"5Gestione delle griglie:7Anagrafica ditta8Anagrafica Clienti.8Zoom anagrafiche Clienti10Gestione Fatture:11Modifica o ristampa di documenti esistenti16Inserimento di DDT emessi:16Fatturazione riepilogativa da DDT emessi:17Richiesta di supporto all'esperto CNA21Incasso di una rata23Incasso parziale di una rata24Stampa situazione FATTURATO/INCASSATO25Revisioni26                                           | Gestione Fatturazione con Business         | 5  |
| Cosa è lo "Smart Business Client"5Gestione delle griglie:7Anagrafica ditta8Anagrafica Clienti8Zoom anagrafiche Clienti10Gestione Fatture:11Modifica o ristampa di documenti esistenti16Inserimento di DDT emessi:16Fatturazione riepilogativa da DDT emessi:17Richiesta di supporto all'esperto CNA21Incasso di una rata23Incasso parziale di una rata24Stampa situazione FATTURATO/INCASSATO25Revisioni26                                                                         | Installazione del programma                | 5  |
| Gestione delle griglie:7Anagrafica ditta8Anagrafica Clienti8Zoom anagrafiche Clienti10Gestione Fatture:11Modifica o ristampa di documenti esistenti16Inserimento di DDT emessi:16Fatturazione riepilogativa da DDT emessi:17Richiesta di supporto all'esperto CNA21Incasso di una rata23Incasso parziale di una rata24Stampa situazione FATTURATO/INCASSATO25Revisioni26                                                                                                    | Cosa è lo "Smart Business Client"          | 5  |
| Anagrafica ditta8Anagrafica Clienti8Zoom anagrafiche Clienti10Gestione Fatture:11Modifica o ristampa di documenti esistenti16Inserimento di DDT emessi:16Fatturazione riepilogativa da DDT emessi:17Richiesta di supporto all'esperto CNA21Incasso di una rata23Incasso parziale di una rata24Stampa situazione FATTURATO/INCASSATO25Revisioni26                                                                                                    | Gestione delle griglie:                    | 7  |
| Anagrafica Clienti8Zoom anagrafiche Clienti10Gestione Fatture:11Modifica o ristampa di documenti esistenti16Inserimento di DDT emessi:16Fatturazione riepilogativa da DDT emessi:17Richiesta di supporto all'esperto CNA21Incasso di una rata23Incasso parziale di una rata24Stampa situazione FATTURATO/INCASSATO25Revisioni26                                                                                                    | Anagrafica ditta                           | 8  |
| Zoom anagrafiche Clienti10Gestione Fatture:11Modifica o ristampa di documenti esistenti16Inserimento di DDT emessi:16Fatturazione riepilogativa da DDT emessi:17Richiesta di supporto all'esperto CNA21Incasso di una rata23Incasso parziale di una rata24Stampa situazione FATTURATO/INCASSATO25Revisioni26                                                                                                    | Anagrafica Clienti                         | 8  |
| Gestione Fatture:11Modifica o ristampa di documenti esistenti16Inserimento di DDT emessi:16Fatturazione riepilogativa da DDT emessi:17Richiesta di supporto all'esperto CNA21Incasso di una rata23Incasso parziale di una rata24Stampa situazione FATTURATO/INCASSATO25Revisioni26                                                                                                    | Zoom anagrafiche Clienti                   | 10 |
| Modifica o ristampa di documenti esistenti16Inserimento di DDT emessi:16Fatturazione riepilogativa da DDT emessi:17Richiesta di supporto all'esperto CNA21Incasso di una rata23Incasso parziale di una rata24Stampa situazione FATTURATO/INCASSATO25Revisioni26                                                                                                    | Gestione Fatture:                          | 11 |
| Inserimento di DDT emessi:16Fatturazione riepilogativa da DDT emessi:17Richiesta di supporto all'esperto CNA21Incasso di una rata23Incasso parziale di una rata24Stampa situazione FATTURATO/INCASSATO25Revisioni26                                                                                                    | Modifica o ristampa di documenti esistenti | 16 |
| Fatturazione riepilogativa da DDT emessi:17Richiesta di supporto all'esperto CNA21Incasso di una rata23Incasso parziale di una rata24Stampa situazione FATTURATO/INCASSATO25Revisioni26                                                                                                    | Inserimento di DDT emessi:                 | 16 |
| Richiesta di supporto all'esperto CNA21Incasso di una rata23Incasso parziale di una rata24Stampa situazione FATTURATO/INCASSATO25Revisioni26                                                                                                    | Fatturazione riepilogativa da DDT emessi:  | 17 |
| Incasso di una rata                                                                                                    | Richiesta di supporto all'esperto CNA      | 21 |
| Incasso parziale di una rata                                                                                                    | Incasso di una rata                        | 23 |
| Stampa situazione FATTURATO/INCASSATO                                                                                                    | Incasso parziale di una rata               | 24 |
| Revisioni                                                                                                    | Stampa situazione FATTURATO/INCASSATO      | 25 |
|                                                                                                    | Revisioni                                  | 26 |

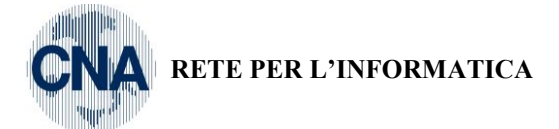

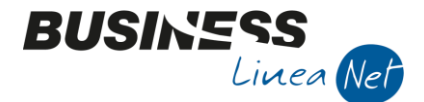

# **REGIME FORFETARIO**

#### (art. 1 commi 54 – 89 Legge 190 del 23/12/2014)

| <b>Requisiti richiesti per accesso / permanenza nel regime</b><br>I contribuenti persone fisiche esercenti attività d'impresa, arti o professioni applicano il regime forfetario se, al<br>contempo, nell'anno precedente:                                                                                                    |                                                                                                    |  |  |  |
|----------------------------------------------------------------------------------------------------|----------------------------------------------------------------------------------------------------|--|--|--|
| ☐ hanno conseguito ricavi o compensi, ragguagliati ad<br>anno, non superiori ai limiti indicati nella tabella, diversi a<br>seconda del codice ATECO dell'attività esercitata. Nel<br>caso di esercizio contemporaneo di attività contraddistinte<br>da differenti codici ATECO, si assume il limite più<br>elevato dei ricavi e dei compensi relativi alle diverse<br>attività esercitate                                                                                                    | ☐ hanno sostenuto spese per un ammontare<br>complessivamente non superiore ad <u>euro 5.000</u> lordi per<br>lavoro accessorio, per lavoratori dipendenti, collaboratori<br>a progetto e simili, comprese le somme erogate sotto<br>forma di utili da partecipazione agli associati in<br>partecipazione                                                                                                    |  |  |  |
| ☐ i redditi conseguiti nell'attività d'impresa, dell'arte o<br>professione sono in misura prevalente rispetto a quelli<br>eventualmente percepiti come redditi di lavoro dipendente<br>e redditi assimilati a quelli di lavoro dipendente (compresa<br>la pensione) di cui rispettivamente agli articoli 49 e 50 del<br>Tuir; la verifica della suddetta prevalenza non è,<br>comunque, rilevante se il rapporto di lavoro è cessato o la<br>somma dei redditi d'impresa, dell'arte o professione e di<br>lavoro dipendente o assimilato non eccede i 20.000 euro. | <ul> <li>il costo complessivo, al lordo degli ammortamenti, dei beni strumentali alla chiusura dell'esercizio non supera euro 20.000.</li> <li>Ai fini del calcolo del predetto limite: <ol> <li>per i beni in leasing rileva il costo sostenuto dal concedente;</li> <li>per i beni in locazione, noleggio e comodato rileva il valore normale;</li> <li>i beni promiscui, detenuti in regime di impresa o arte e professione, concorrono nella misura del 50 per cento;</li> <li>non rilevano i beni di costo unitario fino a 516,46 euro;</li> </ol> </li> </ul> |  |  |  |

| Non possono avvalersi del re                                                                                                    | gime forfetario (Condizioni)                                                                                                    |
|----------------------------------------------------------------------------------------------------|----------------------------------------------------------------------------------------------------|
| Coloro che si avvalgono di regimi speciali ai fini IVA o di<br>regimi forfetari di determinazione del reddito (es. regime del<br>margine).                                     | I soggetti non residenti, ad eccezione di quelli che sono<br>residenti in uno degli Stati membri dell'Unione europea e<br>che producono nel territorio dello Stato italiano redditi che<br>costituiscono almeno il 75% del reddito complessivamente<br>prodotto. |
| Coloro che partecipano, contemporaneamente all'esercizio dell'attività, a società di persone o associazioni professionali o a società a responsabilità limitata "trasparenti". | I soggetti che in via esclusiva o prevalente effettuano<br>cessioni di fabbricati o porzioni di fabbricato, di terreni<br>edificabili.                                                                                                    |

Il regime forfetario cessa di avere applicazione a partire <u>dall'anno successivo</u> a quello in cui vengono meno i requisiti e/o le condizioni sopra indicati.

N.B.: chi *inizia l'attività* e intende avvalersi del nuovo regime, deve tenere conto di eventuali attività, anche diverse da quella che si intende esercitare, esercitate e cessate nell'anno precedente, ragguagliando ad anno i relativi ricavi/compensi.

# CARATTERISTICHE DEL REGIME

#### AI FINI DELLE IMPOSTE SUL REDDITO

- Il reddito imponibile si calcola applicando all'ammontare dei ricavi o dei compensi <u>percepiti</u> il coefficiente di redditività nella misura prevista in base al codice ATECO che contraddistingue l'attività esercitata.

- Sul reddito imponibile si applica un'imposta sostitutiva (delle imposte dirette e dell'IRAP) pari al 15 per cento.

- Nel caso di imprese familiari l'imposta sostitutiva, calcolata sul reddito al lordo delle quote assegnate al coniuge e ai collaboratori familiari, è dovuta dall'imprenditore.

| Business – Fatturazione in Regime Forfait | Rev. 30/11/2017 | Pag.:2 |
|-------------------------------------------|-----------------|--------|
|                                           |                 |        |

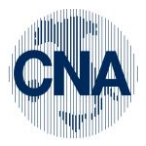

RETE PER L'INFORMATICA

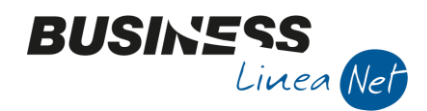

- I <u>contributi previdenziali</u> versati si deducono dal reddito determinato forfettariamente (compresi quelli corrisposti per conto dei collaboratori dell'impresa familiare fiscalmente a carico, o se non fiscalmente a carico, qualora il titolare non abbia esercitato il diritto di rivalsa sui collaboratori stessi); l'eventuale eccedenza è deducibile dal reddito complessivo.
- I ricavi e i compensi relativi al reddito oggetto del regime forfetario non sono assoggettati a ritenuta d'acconto da parte del sostituto d'imposta. A tale fine, i contribuenti rilasciano un'apposita dichiarazione dalla quale risulti che il reddito è soggetto ad imposta sostitutiva.

| REGIME FORFETARIO – soglie di ricavi/compensi e coefficienti di redditività |                                                                           |             |              |  |  |
|-----------------------------------------------------------------------------|---------------------------------------------------------------------------|-------------|--------------|--|--|
| Settore                                                                     | Tabella ateco                                                             | Soglia      | Coefficiente |  |  |
| Alimentari e bevande                                                        | 10-11                                                                     | 35.000 Euro | 40%          |  |  |
| Commercio sia dettaglio che ingrosso                                        | 45 - da 46.2 a 46.9 - da 47.1 a 47.7 - 47.9                               | 40.000 Euro | 40%          |  |  |
| Commercio ambulante alimentare e bevande                                    | 47.81                                                                     | 30.000 Euro | 40%          |  |  |
| Attività immobiliari ed edilizia                                            | 41 - 42 - 43 - 68                                                         | 15.000 Euro | 86%          |  |  |
| Commercio ambulante non alimentare                                          | 47.82 - 47.89                                                             | 20.000 Euro | 54%          |  |  |
| Intermediari del commercio                                                  | 46.1                                                                      | 15.000 Euro | 62%          |  |  |
| Ristorazione e alloggi                                                      | 55 - 56                                                                   | 40.000 Euro | 40%          |  |  |
| Professioni tecniche, scientifiche, sanitarie,                              | 64-65-66-69-70-71-72-73-74                                                | 15.000 Euro | 78%          |  |  |
| educative ecc.                                                              | -75 - 85 - 86 - 87 - 88                                                   |             |              |  |  |
| Altre tipologie e altre attività economiche                                 | (01 - 02 - 03) - (05 - 06 - 07 - 08 - 09) -                               | 20.000 Euro | 67%          |  |  |
|                                                                             | (12 - 13 - 14 - 15 - 16 - 17 - 18 - 19 - 10 - 10 - 10 - 10 - 10 - 10 - 10 |             |              |  |  |
|                                                                             | 20 - 21 - 22 - 23 - 24 - 25 - 26 - 27 - 28                                |             |              |  |  |
|                                                                             | -29 - 30 - 31 - 32 - 33) - (35) - (36 - 37)                               |             |              |  |  |
|                                                                             | (-38 - 39) - (49 - 50 - 51 - 52 - 53) - (58)                              |             |              |  |  |
|                                                                             | -59 - 60 - 61 - 62 - 63) - (77 - 78 - 79 -                                |             |              |  |  |
|                                                                             | 80 - 81 - 82) - (84) - (90 - 91 - 92 - 93)                                |             |              |  |  |
|                                                                             | -(94 - 95 - 96) - (97 - 98) - (99)                                        |             |              |  |  |
|                                                                             |                                                                           |             |              |  |  |

#### FORFAIT PER NUOVE ATTIVITA' (con requisito della novità)

Per il periodo d'imposta in cui l'attività è iniziata e per i due successivi, il reddito determinato come al punto precedente, è ridotto *di un terzo*, a condizione che:

*a)* il contribuente non abbia esercitato, nei tre anni precedenti l'inizio dell'attività, attività artistica, professionale ovvero d'impresa, anche in forma associata o familiare;

*b)* l'attività da esercitare non costituisca, in nessun modo, mera prosecuzione di altra attività precedentemente svolta sotto forma di lavoro dipendente o autonomo, escluso il caso in cui l'attività precedentemente svolta consista nel periodo di pratica obbligatoria ai fini dell'esercizio di arti o professioni;

*c)* qualora venga proseguita un'attività svolta in precedenza da altro soggetto, l'ammontare dei relativi ricavi e compensi, realizzati nel periodo d'imposta precedente, non sia superiore ai limiti previsti.

#### AI FINI IVA I FORFETARI:

- non eseguono i versamenti dell'Iva;
- sono esonerati dagli obblighi previsti dal Decreto Iva
- non esercitano la rivalsa dell'Iva → la fattura/ricevuta/scontrino non devono riportare l'addebito dell'imposta;
- non detraggono l'Iva relativa agli acquisti;
- possono effettuare cessioni e acquisti intracomunitari di beni;

- applicano le «normali» regole di territorialità (art.7-ter e seguenti del DPR 633/72) nei confronti dei soggetti non residenti, in relazione alle prestazioni di servizio rese e ricevute;

- applicano le regole previste dal decreto Iva per le importazioni, esportazioni e operazioni ad esse assimilate. <u>Nota!</u> Non possono avvalersi della facoltà di acquistare senza applicazione dell'Iva in base all'art.8, c.1, l.c) DPR 633/72.

- per le operazioni per le quali risultano debitori di imposta (es.: prestazioni ricevute in reverse charge) emettono fattura o integrano la fattura ricevuta e versano l'Iva relativa entro il <u>16 del mese successivo a quello delle operazioni</u>;

#### **OBBLIGHI CONTABILI E DOCUMENTALI**

- Numerazione e conservazione delle fatture di acquisto e delle bollette doganali

- Certificazione dei corrispettivi e conservazione dei relativi documenti

- Non devono essere operate le ritenute fiscali; tuttavia, nella dichiarazione dei redditi si devono indicare il codice fiscale del percettore e l'ammontare dei redditi stessi

- Si deve presentare solo la dichiarazione dei redditi

#### STUDI DI SETTORE

I contribuenti che applicano il regime forfetario sono esclusi dall'applicazione degli studi di settore.

Sono fatti salvi gli obblighi informativi relativamente all'attività svolta da indicare nella Dichiarazione dei Redditi.

| Business – Fatturazione in Regime Forfait | Rev. 30/11/2017 | Pag.:3 |
|-------------------------------------------|-----------------|--------|
|                                           |                 |        |

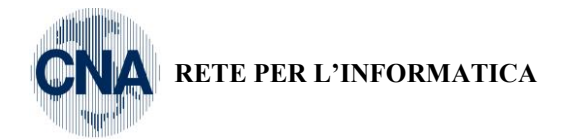

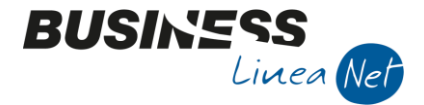

#### **DETRAZIONI FISCALI**

Ai fini del riconoscimento delle detrazioni per carichi di famiglia rileva anche il reddito determinato forfetariamente. Tale reddito non rileva ai fini dell'applicazione delle altre detrazioni

#### La **<u>FUORIUSCITA</u>** dal regime può avere luogo **SOLO DAL PERIODO D'IMPOSTA SUCCESSIVO**

a quello in cui viene meno una delle condizioni preliminari:

- superamento del limite previsto di ricavi/compensi
  - superamento dei 5.000 euro di spese per lavoro
- superamento, al 31 dicembre, dei 20.000 euro di costo dei beni strumentali

oppure a quello in cui si verifica una delle cause di esclusione:

- adozione di regimi speciali Iva
- adozione di altri regimi forfetari ai fini del reddito (es. agriturismo)
- soggetti non residenti
- cessione in via esclusiva o prevalente di fabbricati, terreni edificabili, mezzi di trasporto nuovi
- partecipazione *contemporanea* a società di persone, associazioni professionali, s.r.l. trasparenti

**<u>SANZIONI</u>** In caso di infedele indicazione, da parte dei contribuenti, dei dati attestanti i requisiti e le condizioni previste per l'applicazione del regime forfettario, le misure delle sanzioni minime e massime sono aumentate del 10 per cento se il maggiore reddito accertato supera del 10 per cento quello dichiarato.

#### **REGIME AGEVOLATO PER CONTRIBUTI INPS**

I contribuenti forfettari possono optare per un regime INPS agevolato che ha le seguenti caratteristiche:

-Le gestioni interessate sono quella riservata agli artigiani e ai commercianti

-Il contributo è calcolato sulla totalità dei redditi d'impresa e le aliquote sono quelle ordinarie

-Non hanno l'obbligo di rispetto del reddito minimale

-L'accredito dei contributi è rapportato ai mesi ai quali corrisponde l'importo effettivamente versato

-Il calcolo della contribuzione sarà riportato nel modello UNICO; si applicano le stesse scadenze di versamento previste per le imposte sui redditi

- Lo stesso regime si applica anche ai collaboratori /coadiuvanti del titolare (quota massima attribuibile 49% del reddito)

-Non si applica la riduzione del 50% dei contributi ai contribuenti pensionati INPS over 65 anni.

-Non si applica la riduzione di 3 punti in percentuale ai collaboratori/coadiuvanti che hanno meno di 21 anni .

-La perdita dei requisiti per l'accesso al regime fiscale agevolato comporta la perdita dell'agevolazione anche ai fini INPS

-Una volta esclusi dal regime contributivo agevolato non è più possibile accedervi

- Al fine di fruire del regime contributivo agevolato, i fofetari che intraprendono un'attività di impresa presentano, mediante comunicazione telematica, apposita dichiarazione messa a disposizione dall'INPS; i soggetti gia' esercenti attivita' d'impresa presentano, entro il termine di decadenza del 28 febbraio di ciascun anno, la medesima dichiarazione.

Ove la dichiarazione sia presentata oltre il termine stabilito, nelle modalita' indicate, l'accesso al regime agevolato puo' avvenire a decorrere dall'anno successivo, presentando nuovamente la dichiarazione stessa entro il termine stabilito, ferma restando la permanenza delle condizioni richieste dal regime forfetario.

| Business – Fatturazione in Regime Forfait | Rev. 30/11/2017 | Pag.:4 |
|-------------------------------------------|-----------------|--------|
| Business – Fatturazione in Regime Fortait | Kev. 30/11/2017 | Pa     |

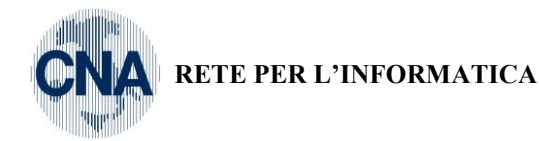

# BUSINESS Linea Net

# **Gestione Fatturazione con Business**

Business è il gestionale integrato per piccola e media impresa distribuito dalla CNA, il gestionale è modulare per adattarsi a tutti i tipi di aziende, è composto da circa 60 moduli per coprire tutte le funzionalità settoriali suddivisi in più di 600 voci di menù.

Per supportare le aziende che adottano il regime forfetario abbiamo 'tagliato' le funzionalità di Business ed abbiamo previsto di poterlo utilizzare via web senza alcuna installazione su computer aziendale, in modo da non pesare sull'azienda con salvataggi o costi legati all'hardware ma garantendo comunque la possibilità di sfruttare fino da subito un gestionale che sarà in grado di crescere con l'azienda. registrato.

#### Installazione del programma

La prima installazione e configurazione del Vostro utente sarà fatta in teleassistenza o telefonicamente dal personale CNA.

Installato questo "connettore", Vi troverete una icona sul desktop (kiele e cliccate su CONNETTI per collegarVi alla Vostra azienda.

Troverete pochissimi pulsanti che rappresentano le sole voci di Business che riteniamo sufficienti per gestire e fatture emesse (ma anche ddt emessi, note di accredito e corrispettivi) e relativi incassi in modo da tenere sott'occhio la situazione aziendale.

Lavorandoci scoprirete che l'unico pulsante che lancerete sarà GESTIONE FATTURE perché da esso potrete accedere agli altri programmi quando ce ne sarà la necessità.

A livello di performance sappiate che la prima connessione è previsto che possa essere lenta, inoltre il primo lancio di ogni scelta potrebbe essere rallentato, mentre nell'uso dei programmi questi ritardi spariscono pur essendo condizionati dalla velocità di connessione dell'azienda.

### Cosa è lo "Smart Business Client"

Sul Vostro computer sarà installato il programma "Smart Business Client" che è solo un "connettore" che Vi permette

di collegarvi al gestionale **Business** nella configurazione necessaria alla gestione della Vostra azienda in regime forfettario.

E' evidente che per utilizzare il programma è indispensabile che il Vostro computer sia collegato ad Internet e la velocità di utilizzo è condizionata anche dalla Vostra connettività.

La modalità di visualizzazione delle maschere sarà differente rispetto a quella che normalmente si adopera navigando in Internet. Infatti le schermate saranno molto simili, graficamente ed a livello funzionale, ai programmi classici installati in Windows, questo grazie alla tecnologia utilizzata chiamata appunto "Smart Business Client".

L'interfaccia è composta da una colonna a sinistra che deve essere usata per fare la prima connessione alla ditta, inoltre permette il cambio di grafica e colore di tutto il programma e l'elenco dei programmi già aperti.

Questa colonna, una volta collegati con Business, potrà essere ridotta e fatta sparire o riapparire all'occorrenza (per esempio per disconnettersi)

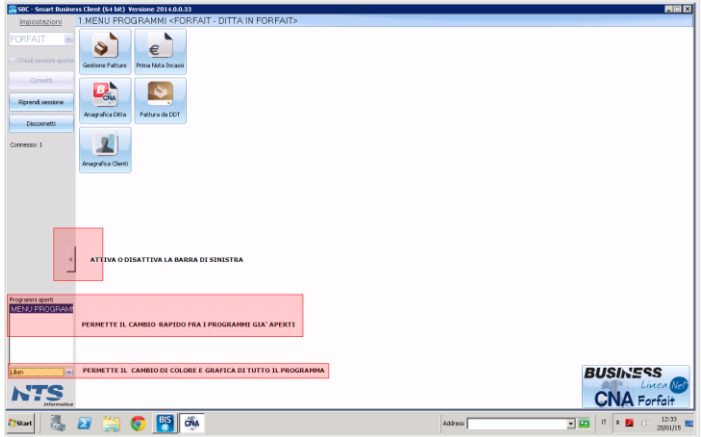

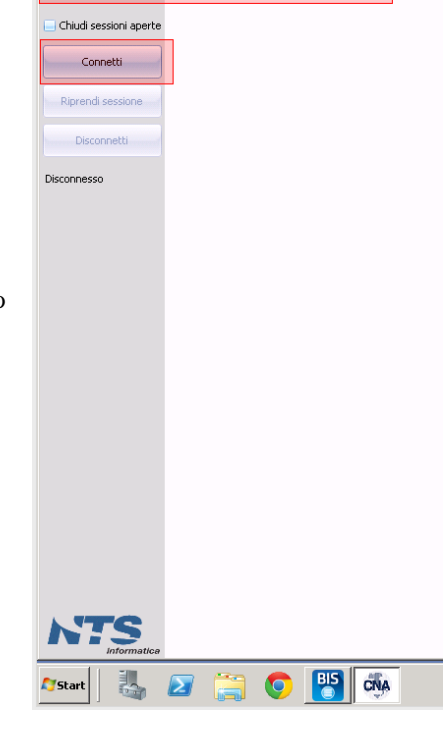

🚍 SBC - Smart Business Client (64 bit) Versione 2014.0.0.33

NOME DELLA PROPRIA AZIENDA

5

Impostazioni FORFAIT

~

Per terminare il lavoro è necessario chiudere i programmi aperti (usando l'icona ESCI da ogni singolo programma aperto) e cliccare su "Disconnetti".

| Business – Fatturazione in Regime Forfait | Rev. 30/11/2017 | Pag.:5 |
|-------------------------------------------|-----------------|--------|
|                                           |                 |        |

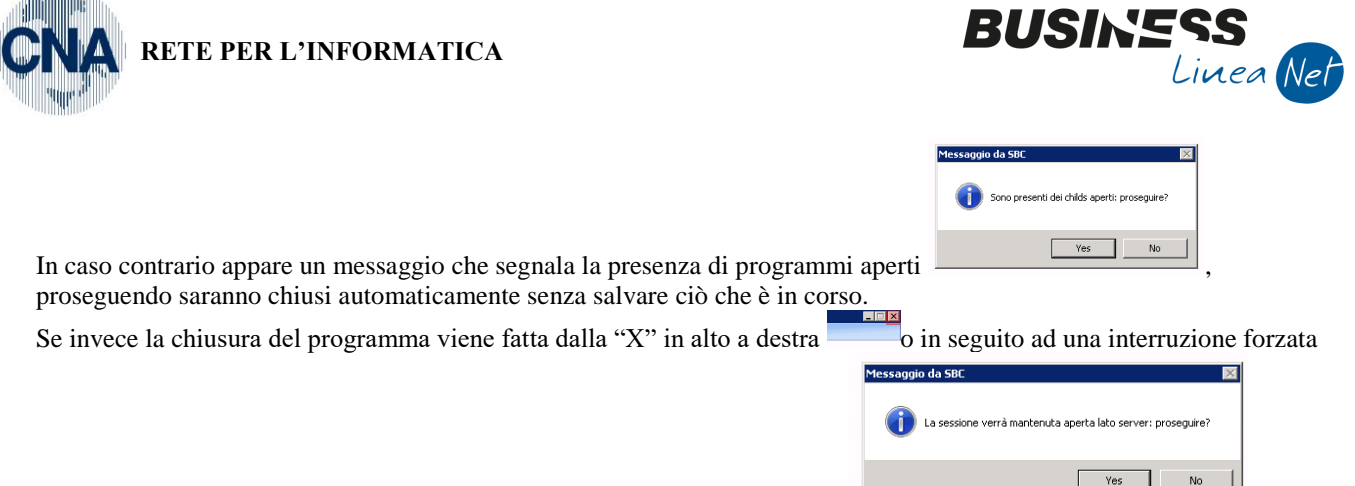

(per esempio la caduta della connessione internet), il messaggio sarà questo

queste condizioni, il lavoro viene messo in uno stato di SOSPENSIONE ed al successivo utilizzo del programma si otterrà il seguente messaggio che permetterà di riprendere il lavoro dall'esatto punto in cui si era interrotto.

in

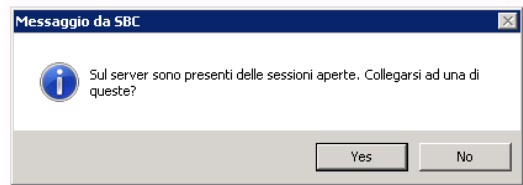

Siccome è possibile mantenere diverse sessioni aperte sul server, occorre sceglire a qual agganciarsi (un numero più basso indica una sessione più vecchia)

| 5BC2014                                                           | ×            |
|-------------------------------------------------------------------|--------------|
| Elenco sessioni aperte:1;<br>Indica la sessione a cui connettersi | OK<br>Cancel |
| 11                                                                |              |

#### Utilizzo delle maschere in Business:

Tutte le maschere di Business hanno lo stesso comportamento: dal menu basta un solo click per eseguire il programma le icone sono piuttosto banali ed immediate e per ciascun pulsante c'è un tasto rapido

| Icona | Comando           | Tasti rapidi | Descrizione                                                               |
|-------|-------------------|--------------|---------------------------------------------------------------------------|
|       | Nuovo             | F2           | Consente di inserire un nuovo documento, registrazione contabile, ecc     |
|       | Apri              | F3           | Consente di aprire un documento, registrazione contabile, ecc             |
| B     | Salva             | F9           | Salva il documento corrente, registrazione contabile, ecc                 |
| Î     | Cancella          | F4           | Elimina il documento corrente, registrazione contabile, ecc               |
| 9     | Ripristina        | F8           | Annulla le eventuali modifiche al documento, registrazione contabile, ecc |
| M     | Zoom              | F5           | Richiama la funzione ZOOM abilitata il quel momento                       |
| Ţ     | Stampa a video    | F12          | Procede alla stampa del report in anteprima di stampa                     |
|       | Stampa su griglia | F11          | Procede alla visualizzazione dei dati su griglia in forma di tabulato     |
| -     | Uscita            |              | Chiude la maschera attiva                                                 |

Tutte le maschere saranno sempre mostrate a tutto schermo (questo perché questa interfaccia è gestibile anche da tablet o altro tipo di dispositivi), può essere ridotta ad icona e poi riattivata ma non può essere ridimensionata. Tutti i campi che prelevano i dati da una tabella (cioè quelli in cui è presente un pulsante con "…") hanno la funzionalità di autocompletamento dopo aver scritto almeno tre caratteri, in modo da agevolare la ricerca del valore richiesto:

| Business – Fatturazione in Regime Forfait | Rev. 30/11/2017 | Pag.:6 |
|-------------------------------------------|-----------------|--------|
|                                           |                 |        |

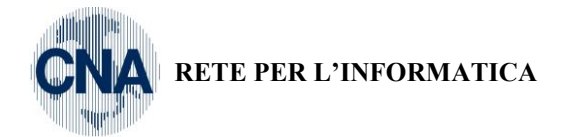

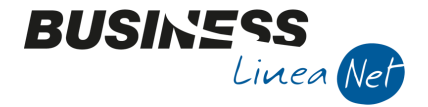

|                                            |         |          |             | SBC - Sma |  |  |
|--------------------------------------------|---------|----------|-------------|-----------|--|--|
| APRI ANAGRAFICA - CODEALT DITTA IN CODEALT |         |          |             |           |  |  |
|                                            |         | 16010001 | Mario Rossi |           |  |  |
| Tipo conto                                 | Cliente | 16010010 | Jonny Rossi |           |  |  |
| Codice conto                               | ros     |          | Seleziona   |           |  |  |
|                                            |         |          |             |           |  |  |

Cliccando invece sul pulsante "…" oppure sul Binocolo e o ancora premendo il tasto "F5" sia attiva la ricerca completa sul campo su cui si è posizionati passando allo zoom stesso l'eventuale testo già scritto nella campo.

| 1.ZOOM         | CLIENTI / FORNITO        | RI / SOTTOCONTI       | <forfait -="" ditt<="" th=""><th>A IN FORFAIT&gt;</th><th></th><th></th><th></th><th></th><th></th><th></th><th></th><th></th></forfait> | A IN FORFAIT> |      |             |                |          |                   |               |                                                                                                    |                 |
|----------------|--------------------------|-----------------------|----------------------------------------------------------------------------------------------------|---------------|------|-------------|----------------|----------|-------------------|---------------|----------------------------------------------------------------------------------------------------|-----------------|
| Generale       | Filtri 1 Filtri 2        |                       |                                                                                                    |               |      |             |                |          |                   |               |                                                                                                    | Bicerca         |
| Rag. soc./D    | Descr. <mark>ros</mark>  |                       |                                                                                                    |               |      |             |                |          | Тіро              |               |                                                                                                    | Seleziona       |
| Sigla di ricer | са                       |                       |                                                                                                    |               |      |             |                |          | 🗷 <u>C</u> lienti | Tutti         | <b>M</b>                                                                                                    | Ann <u>u</u> la |
| Partita IVA    |                          |                       |                                                                                                    | Eornite       | ri 🖉 |             | Nueve Cliente  |          |                   |               |                                                                                                    |                 |
| Codice fisca   | le                       |                       |                                                                                                    |               |      |             |                |          | Sottoo            | Iuta          | novim maraz ultimi 6 mari                                                                                       | Costiono        |
|                |                          |                       |                                                                                                    |               |      |             |                |          |                   |               | in the second second second second second second second second second second second second second second second | Gesuone         |
|                |                          |                       |                                                                                                    |               |      |             |                |          |                   |               |                                                                                                    | Estension       |
| E-mail         |                          |                       |                                                                                                    |               |      |             |                |          | Codice ma         | stro          | 0                                                                                                    | Nuovo sottoc.   |
| Rag. sociale   | 2                        |                       |                                                                                                    |               |      |             |                |          | Telefono          |               |                                                                                                    | Escludi conti   |
| Città / Comu   | ne                       |                       |                                                                                                    |               |      |             |                |          | Fax               |               |                                                                                                    | vis Anag.gen.   |
|                |                          | 1                     | Level as a                                                                                                    | la ca         | 1-   | 1           |                | 1        | 1                 |               | 1                                                                                                    |                 |
| Codice         | Rag. sociale/Descrizione | Rag. sociale 2/Classe | Citta/Mastro                                                                                                    | Telefono      | Fax  | Partita IVA | Codice fiscale | Contatto | Gestion           | Richiedi date | Nome                                                                                                    | Indirizzo       |
| 160 100 10     | Jonny Rossi              |                       | FORLIMPOPOLI                                                                                                    |               |      |             |                |          |                   | (Nessuna)     |                                                                                                    | Viale Roma 993  |
| X 160 1000     | 1 Mario Rossi            |                       | ACERETO                                                                                                    |               |      |             |                |          |                   | (Nessuna)     |                                                                                                    |                 |

In tutte le maschere di ricerca è anche disponibile il pulsante GESTIONE che permette di aprire il programma che gestisce la tabella su cui si fanno ricerche

### **Gestione delle griglie:**

Posizionandosi sull'intestazione di ogni colonna, compare un simbolo che permette di ordinare in modo ascendente o discendente i valori presenti, compare inoltre un "imbuto" che permette di filtrare per un valore della stessa (in stile Excel)

|    | Codice     | Rag. sociale/Descriz △ 🗵 | Rag. sociale 2/Classe | Città/Mastro | Te |
|----|------------|--------------------------|-----------------------|--------------|----|
| Z  | 16010011   | Baroni Marco             |                       | CAMPOFORMIDO |    |
| ÞХ | 16010004   | deinte 4                 |                       | FORLI'       |    |
| ⊳H | 160 1000 5 | cliente 5                |                       |              |    |
|    | 160 10006  | FABRIZIO FARNETI         |                       | Forlì        |    |
| 8  | 16010007   | LAMBRUSCHI LUCA          |                       | FORLIMPOPOLI |    |
|    | 10010010   | Diana Dallian            |                       |              |    |

|         | Codice     | Rag. sociale/Descrizione $\triangle$ | Rag. sociale 2/Classe | Città/Mastro | Telefono<br>(Custom)   |  |
|---------|------------|--------------------------------------|-----------------------|--------------|------------------------|--|
| 76<br>Z | 16010011   | Baroni Marco                         |                       | CAMPOFORMIDO |                        |  |
| X       | 16010004   | cleinte 4                            |                       | FORLI'       | CAMPOFORMIDO           |  |
| H       | 160 1000 5 | cliente 5                            |                       |              | FORLI'<br>FORLIMPOPOLI |  |
|         | 160 10006  | FABRIZIO FARNETI                     |                       | Forlì        | 1.                     |  |
| 3       | 16010007   | LAMBRUSCHI LUCA                      |                       | FORLIMPOPOLI |                        |  |
|         | 16010010   | Diaco Dallino                        |                       |              |                        |  |

Tutte le griglie sono esportabili immediatamente su vari formati ("X" per esempio esporta su EXCEL) o stampabili utilizzando i pulsanti presenti sul bordo sinistro

|          | Codice      | Rag. sociale/Descrizione | Ra |
|----------|-------------|--------------------------|----|
| <b>Z</b> | 16010011    | Baroni Marco             |    |
| PX       | 16010004    | deinte 4                 |    |
|          | Export su e | cel Ite 5                |    |
|          | 16010006    | FABRIZIO FARNETI         |    |
| 4        | 16010007    | LAMBRUSCHI LUCA          |    |

Business – Fatturazione in Regime Forfait

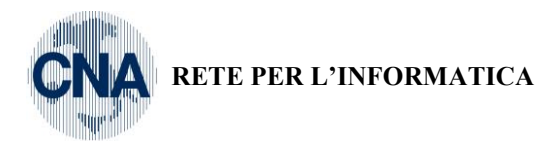

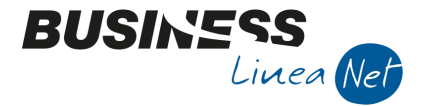

Stampa a video ottiene una anteprima di stampa

| 1  | 700M (          | LIENTL/FORNITC           | BL/SOTTOCONTI         | <f(< th=""><th>OR</th><th>FAIT</th><th>- DITT</th><th>A IN FORFAIT&gt;</th><th>t business cherit (o ri</th><th>ony recording notions i</th><th></th><th></th><th></th><th></th></f(<> | OR | FAIT | - DITT   | A IN FORFAIT>            | t business cherit (o ri | ony recording notions i |             |             |   |    |
|----|-----------------|--------------------------|-----------------------|----------------------------------------------------------------------------------------------------|----|------|----------|--------------------------|-------------------------|-------------------------|-------------|-------------|---|----|
| 0  | Generale F      | itri 1 Fitri 2           |                       |                                                                                                    |    |      |          |                          |                         |                         |             |             |   |    |
| 1  | Rag. soc./De    | sscr.                    |                       |                                                                                                    |    |      |          |                          |                         |                         |             |             | η | po |
| -  | Sigla di ricerc | a                        |                       |                                                                                                    |    |      |          |                          |                         |                         |             |             |   | 2  |
|    | Partita IVA     |                          |                       |                                                                                                    |    |      |          |                          |                         |                         |             |             |   |    |
| 0  | Codice fiscale  | •                        |                       |                                                                                                    |    |      |          |                          |                         |                         |             |             |   |    |
|    |                 |                          |                       |                                                                                                    | 2  |      |          |                          |                         | P                       | review      |             |   |    |
|    |                 |                          |                       |                                                                                                    |    | File | View     | Background               |                         |                         |             |             |   |    |
| 1  | E-mail          |                          |                       |                                                                                                    |    | 33   | E9 ն     | ) 🗄 🔤 🕹 🗋 🤅              | 3 🖪   🖑 🔍   🔍 [         | 100% 💌 🔍 🔟 🕬            | I 🕨 🛛 😫 🐴 🛛 | à   🖬 • 🖂 • | 8 |    |
| F  | Rag. sociale 2  | 2                        |                       |                                                                                                    |    |      |          |                          |                         |                         |             |             |   | h  |
| C  | Città / Comun   | e                        |                       |                                                                                                    |    |      |          |                          |                         |                         |             |             |   |    |
|    | Codice          | Rag. sociale/Descrizione | Rag. sociale 2/Classe | с                                                                                                    |    |      |          |                          |                         |                         |             |             |   |    |
| Y  | 16010011        | Baroni Marco             |                       | с                                                                                                    |    | 1    | Codice   | Rag. sociale/Descrizione | Rag. sociale 2/Classe   | Città/Mastro            | Telefono    | Fax         |   | 1  |
| PX | 16010004        | deinte 4                 |                       | F                                                                                                    |    |      | 16010011 | Baroni Marco             |                         | CAMPOFORMIDO            |             |             |   |    |
| PH | 16010005        | cliente 5                |                       |                                                                                                    |    |      | 16010004 | cleinte 4                |                         | FORLI                   |             |             |   |    |
| -  | 160 10006       | FABRIZIO FARNETI         |                       | F                                                                                                    | 1  |      | 16010005 | cliente 5                |                         |                         |             |             |   |    |
| 9  | 16010007        | LAMBRUSCHI LUCA          |                       | F                                                                                                    |    |      | 16010006 | FABRIZIO FARNETI         |                         | Forli                   |             |             |   | 8  |
|    |                 |                          |                       |                                                                                                    |    | -    |          |                          |                         | -                       | 1           | 1           |   | t  |

#### Anagrafica ditta

Fra i programmi mostrati è presente l'Anagrafica Ditta, gli unici campi indispensabili sono:

- la soglia prevista per la Vostra azienda;
- la data di costituzione;
- l'indirizzo email di contatto;
- il nome del immagine che sarà usata come logo aziendale nei documenti.

Queste informazioni saranno già precompilate in fare di preparazione del Vostro ambiente. Se preferite potete completare questa anagrafica con i Vostri dati aziendali.

#### **Anagrafica Clienti**

Cliccando sul pulsante "Anagrafica Clienti", si apre il programma di gestione anagrafiche.

| 1.ANAGRAFICA CLIENTI/FORNITORI <forfait -="" ditta="" forfait="" in=""></forfait> |    |   |   |   |   |   |     |   |   |  |  |  |  |
|-----------------------------------------------------------------------------------|----|---|---|---|---|---|-----|---|---|--|--|--|--|
|                                                                                   | ÎM | 0 | 0 | 0 | 0 | = | OLE | C | F |  |  |  |  |
|                                                                                   |    |   |   |   |   |   |     |   |   |  |  |  |  |

Per inserire un nuovo cliente occorre cliccare su Nuovo 🛄 , si ricorda che è possibile passare all'inserimento di nuovi clienti anche direttamente dalla GESTIONE DOCUMENTI, come sarà descritto più avanti.

| 1.NUOVA ANAGRAFICA <forfait -="" ditta="" forfait="" in=""></forfait> |                  |  |  |  |  |  |  |  |  |  |
|-----------------------------------------------------------------------|------------------|--|--|--|--|--|--|--|--|--|
| Codice mastro 1601 CREDITI V/CLIENTI COMM.LI                          | <u>C</u> onferma |  |  |  |  |  |  |  |  |  |
| Codice conto 15                                                       | Annulla          |  |  |  |  |  |  |  |  |  |

il mastro ed il codice conto vengono già proposti, basta cliccare su CONFERMA e procedere al completamento

| Business – Fatturazione in Regime Forfait | Rev. 30/11/2017 | Pag.:8 |
|-------------------------------------------|-----------------|--------|
|-------------------------------------------|-----------------|--------|

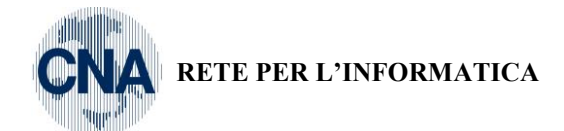

| 1.ANAGRA           | FICA CLIENTI/F                  | ORNITOR           | I <forfait< th=""><th>- DITTA IN FOR</th><th>FAIT&gt;</th><th></th></forfait<> | - DITTA IN FOR            | FAIT>             |                                      |  |  |  |  |
|--------------------|---------------------------------|-------------------|--------------------------------------------------------------------------------|---------------------------|-------------------|--------------------------------------|--|--|--|--|
|                    |                                 | 5 🗎               | M 0                                                                            | 000                       |                   | F                                    |  |  |  |  |
| Codice             | 16010015                        |                   | Mastro                                                                         | CREDITI V/CLIENTI COMM.LI |                   |                                      |  |  |  |  |
| Rag. sociale Ro    | ossi Mario SRL                  |                   | Sigla ricerca                                                                  | a Rossi Mario SRL         |                   |                                      |  |  |  |  |
|                    |                                 |                   | Tipo sogg.                                                                     | Persona fisica 🛛 💌        | 🖌 / Azienda 🛛 💌   | ]                                    |  |  |  |  |
| 1 - Generale       | 2 - Pers. fisica/giurid.        | 3 - Altri dati    | 4 - Dati contabili                                                             | 5 - Cond. fornitura 6     | - Export 7 - Note | 8 - Listini 9 - Sconti 10 - Provvig. |  |  |  |  |
| Indirizzo          | Via Teulada, 60                 |                   |                                                                                | Cod. fiscale/PI estera    |                   | Omocodice                            |  |  |  |  |
| Cod. comune        | B828 CAF                        | RPINETO ROMA      | NO                                                                             | Partita IVA Italia        | 00892832989       |                                      |  |  |  |  |
| Citta/località     | CARPINETO ROM                   | IANO              |                                                                                | Telefono                  | 0533 283787       |                                      |  |  |  |  |
| Сар                | 00032 Prov                      | vincia RM         |                                                                                | Cellulare                 |                   |                                      |  |  |  |  |
| Cod. stato est.    |                                 |                   |                                                                                | Fax                       |                   |                                      |  |  |  |  |
| Codice pag.        | 36 R.B                          | . 30/60 d DF      |                                                                                | E-mail                    |                   |                                      |  |  |  |  |
| Tipo sogg. IVA     | (NORMALE)                       |                   | <b>•</b>                                                                       | Modalità di corrispond.   | E-mail Internet   |                                      |  |  |  |  |
| Indirizzi          |                                 |                   |                                                                                |                           |                   |                                      |  |  |  |  |
| Do <u>m</u> icilio | fiscale per provv. amm          | iinistr.          | Inserito                                                                       | Destin.pagam.             | 0                 |                                      |  |  |  |  |
| Resid./Do          | mic. fisc./Sede legale i        | n I <u>t</u> alia | 📃 Inserito                                                                     | Destin.merce              | 0                 |                                      |  |  |  |  |
| Resid              | l <u>e</u> nza/Sede legale este | ra                | 📃 Inserito                                                                     |                           |                   |                                      |  |  |  |  |
| Luogo              | di esercizio attiv. all'es      | tero              | 📃 Inserito                                                                     |                           |                   | Altri <u>i</u> ndirizzi              |  |  |  |  |

**BUSINE** 

Linea Net

In questa maschera gli unici campi necessari sono quelli evidenziati in giallo nell'esempio qui sopra

In particolare è OBBLIGATORIO indicare il CODICE PAGAMENTO abituale per il cliente.

E' possibile selezionarlo dall'elenco (premete <F5> o per l'elenco completo. Non è possibile salvare un cliente senza aver indicato un codice pagamento, questo codice sarà proposto in ogni fattura a lui intestata, sarà possibile cambiarlo per ogni fattura e sarà possibile anche cambiare anche a mano le date e gli importi delle scadenze per ogni fattura emessa, non è quindi vincolante ma è un promemoria di come abitualmente pagherà.

Completati i campi è possibile salvare con l'apposito pulsante e confermando ("YES") il messaggio qui sotto 1.ANAGRAFICA CLIENTI/FORNITORI <FORFAIT - DITTA IN FORFAIT>

|                       | P B 5 1                                   | AO                 | ● ● ● ■ □E C F 📭                                                             |
|-----------------------|-------------------------------------------|--------------------|------------------------------------------------------------------------------|
| Codice                | 16010015                                  | Mastro             | CREDITI V/CLIENTI COMM.LI Partitario                                         |
| Rag. sociale Ros      | si Mario SRL                              | Sigla ricerca      | Rossi Mario SRL                                                              |
|                       |                                           | Tipo sogg.         | Persona fisica 🕪 / Azienda 🕪                                                 |
| 1 - Generale 2        | - Pers. fisica/giurid. 🛛 3 - Altri dati   | 4 - Dati contabili | 5 - Cond. fornitura 6 - Export 7 - Note 8 - Listini 9 - Sconti 10 - Provvig. |
| Indirizzo             | Via Teulada, 60                           |                    | Cod. fiscale/PI estera Omocodice                                             |
| Cod. comune           | B828 CARPINETO ROM                        | ANO                | Partita IVA Italia 00892832989                                               |
| Citta/località        | CARPINETO ROMANO                          |                    | Telefono 0533 283787                                                         |
| Сар                   | 00032 Provincia RI                        | M                  | Cellulare                                                                    |
| Cod. stato est.       |                                           |                    | Fax                                                                          |
| Codice pag.           | 36 R.B. 30/60 d DF                        |                    | E-mail                                                                       |
| Tipo sogg. IVA        | (NORMALE)                                 | ~                  | Modalità di corrispond. E-mail Internet                                      |
| Indirizzi             |                                           |                    |                                                                              |
| Do <u>m</u> icilio fi | iscale per provv. amministr.              | 🔜 Inserito         | Destin.pagam.                                                                |
| Resid./Don            | nic. fisc./Sede legale in I <u>t</u> alia | 📃 Inserito         | Destin. merce 0                                                              |
| Reside                | enza/Sede legale estera                   | 🔜 Inserito         |                                                                              |
| Luogo d               | i esercizio attiv. all'estero             | 0.MESS             | AGGIO DA BUSINESS NET <forfait -="" ditta="" forfait="" in=""></forfait>     |
|                       |                                           | Confermi           | il salvataggio?                                                              |
|                       |                                           |                    | YES                                                                          |

| Business - Fatturazione in Regime Forfait | Rev. 30/11/2017 | Pag.:9 |
|-------------------------------------------|-----------------|--------|
|                                           |                 |        |

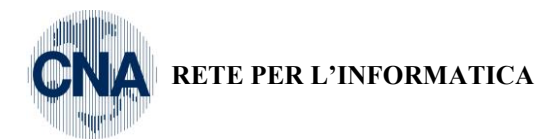

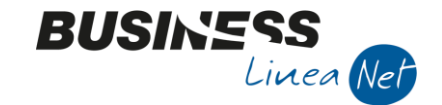

Se si desidera inserire altri clienti premere NUOVO () e procedere, altrimenti uscire con per tornare all'inserimento del documento e selezionare il cliente appena inserito.

È anche possibile duplicare un cliente da un altro oppure operare in Modifica di una anagrafica esistente cliccando su

| 1.ANAG | RAFICA | ENTI/F | ORN | TORI | <fo< th=""><th>RFAIT</th><th>- DIT</th><th>TA IN</th><th>FOR</th><th>FAIT&gt;</th><th>•</th><th></th><th></th><th></th></fo<> | RFAIT | - DIT | TA IN | FOR | FAIT> | •   |   |   |   |
|--------|--------|--------|-----|------|----------------------------------------------------------------------------------------------------|-------|-------|-------|-----|-------|-----|---|---|---|
|        |        | B      | 5   | Î    | М                                                                                                    | 0     | 0     | 0     | 0   | =     | OLE | C | F | • |

Ed indicando il codice cliente da aprire (è sufficiente digitare gli ULTIMI caratteri, senza il 1601 davanti) oppure ricercandolo attraverso la descrizione

| 1.APRI ANAGRAFICA FORFAIT DITTA IN FORFAITS |         |          |                 |  |  |  |  |  |  |  |
|---------------------------------------------|---------|----------|-----------------|--|--|--|--|--|--|--|
|                                             |         | 16010001 | Mario Rossi     |  |  |  |  |  |  |  |
| Tipo conto                                  | Cliente | 16010010 | Jonny Rossi     |  |  |  |  |  |  |  |
| Codice conto                                | ros     | 16010015 | Rossi Mario SRL |  |  |  |  |  |  |  |
|                                             |         |          |                 |  |  |  |  |  |  |  |
|                                             |         |          |                 |  |  |  |  |  |  |  |

### **Zoom anagrafiche Clienti**

In qualunque campo viene richiesto il codice cliente (sia in gestione documenti che in anagrafiche clienti ecc...) è possibile ricercarli utilizzando lo zoom completo (oltre all'autocompletamento che cerca solo per ragione sociale).

Per farlo, premere <F5> oppure in a maschera mostrata in un primo momento mostrerà solo i clienti

| m  | novimentati negli ultimi sei mesi per la presenza di questo flag                              |                          |                       |                                                                                                    |            |      |             |                |          |                             |                     |               |                               | ogliere          |
|----|-----------------------------------------------------------------------------------------------|--------------------------|-----------------------|----------------------------------------------------------------------------------------------------|------------|------|-------------|----------------|----------|-----------------------------|---------------------|---------------|-------------------------------|------------------|
| la | a spunta per vederli tutti e poter scegliere, ricercando per qualunque campo dell'anagrafica. |                          |                       |                                                                                                    |            |      |             |                |          |                             |                     |               |                               | e                |
| 1. | ZOOM                                                                                          | LIENTI / FORNITO         | ORI / SOTTOCONTI      | <forfait -="" ditt.<="" td=""><td>A IN FORF.</td><td>AIT&gt;</td><td></td><td></td><td></td><td></td><td></td><td></td><td></td><td></td></forfait> | A IN FORF. | AIT> |             |                |          |                             |                     |               |                               |                  |
| G  | enerale F                                                                                     | iltri 1 Filtri 2         |                       |                                                                                                    |            |      |             |                |          |                             |                     |               |                               | Ricerca          |
| F  | lag. soc./De                                                                                  | iscr.                    |                       |                                                                                                    |            |      |             |                |          |                             |                     | Тіро          |                               | Seleziona        |
| s  | igla di ricerc                                                                                | a                        |                       |                                                                                                    |            |      |             |                |          |                             |                     | Clenti        | Tutti                         | Ann <u>u</u> la  |
| P  | artita IVA                                                                                    |                          |                       |                                                                                                    |            |      |             |                |          |                             |                     | Eornitori     | T. 14                         | Nuovo Cliente    |
| c  | odice fiscale                                                                                 | •                        |                       |                                                                                                    |            |      |             |                |          |                             |                     | E Sottocouti  | C/E movim.magaz.ultimi 6 mesi | Gestione         |
|    |                                                                                               |                          |                       |                                                                                                    |            |      |             |                |          |                             |                     |               |                               | Estensioni       |
|    |                                                                                               |                          |                       |                                                                                                    |            |      |             |                |          |                             |                     |               |                               | Nuovo sottor     |
| E  | mail                                                                                          |                          |                       |                                                                                                    |            |      |             |                |          |                             |                     | Codice mastro | 0                             | Escludi conti    |
| R  | ag. sociale 2                                                                                 | 2                        |                       |                                                                                                    |            |      |             |                |          |                             |                     | Telefono      |                               | Vis Anag.gen.    |
| 0  | ttà / Comun                                                                                   | e                        |                       |                                                                                                    |            |      |             |                |          |                             |                     | Fax           |                               | V Ottimistico    |
|    | Codice                                                                                        | Rag. sociale/Descrizione | Rag. sociale 2/Classe | Città/Mastro                                                                                                    | Telefono   | Fax  | Partita IVA | Codice fiscale | Contatto | Indirizzo                   | Email               |               |                               | Sigla di ricerca |
| 2  | 160 100 1 1                                                                                   | Baroni Marco             |                       | CAMPOFORMIDO                                                                                                    |            |      |             |                |          |                             |                     |               |                               | Baroni Marco     |
| ۶X | 160 1000 4                                                                                    | deinte 4                 |                       | FORLI'                                                                                                    |            |      |             |                |          | viale Rma 93                |                     |               |                               | deinte 4         |
| ⊳H | 160 1000 5                                                                                    | diente 5                 |                       |                                                                                                    |            |      |             |                |          |                             | fabrizio.farneti@gr | nail.com      |                               | diente 5         |
| 9  | 160 10006                                                                                     | FABRIZIO FARNETI         |                       | Forli                                                                                                    |            |      | 83467129832 |                |          | Via Antonietta Cimolini, 29 |                     |               |                               | FABRIZIO FARNET  |
| 8  | 160 1000 7                                                                                    | LAMBRUSCHI LUCA          |                       | FORLIMPOPOLI                                                                                                    |            |      |             |                |          | Viale Roma, 93              | luca.lambruschi@g   | mail.com      |                               | LAMBRISCHI LUCA  |
|    | 16010012                                                                                      | Pinco Pallino            |                       | FORLIMPOPOLI                                                                                                    |            |      | 28749812739 |                |          | ccsdcwedwqqwd               |                     |               |                               | Pinco Pallino    |
|    | 160 10008                                                                                     | Viviano Gentlini         |                       | FORLI'                                                                                                    | 3211233    |      |             |                |          |                             |                     |               |                               | Viviano          |

Questa griglia può essere utile anche come verifica o per produrre una rubrica o altro (vedi gestione griglie in Business)

Se vi accorgete che il cliente ricercato non esiste si può procedere all'inserimento cliccando sul pulsante

oppure

se si desidera passare alla modifica del cliente su cui si è posizionati in griglia.

Gestione

Nuovo Cliente

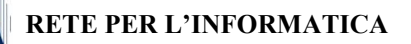

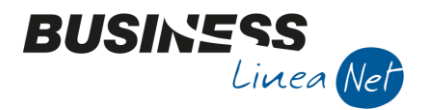

### **Gestione Fatture:**

Lavorando scoprirete che con questa sola scelta sarà possibile passare immediatamente agli altri programmi esposti a menù quando ce ne sia la necessità, sarà quindi l'unico programma che attiverete.

1. MENU PROGRAMMI <FORFAIT Gestone Fature Prima Nota Incass Prima Nota Incass Prima Nota Incass Prima Nota Incass Prima Nota Incass Prima Nota Incass Prima Nota Incass Prima Nota Incass Prima Nota Incass

Da qui è possibile digitare nuove fatture oppure note di accredito, DDT emessi (che poi saranno fatturati dall'apposita scelta) o registrare i corrispettivi incassati.

Da questa stessa scelta è anche possibile registrare l'incasso delle fatture, ottenere una stampa di riepilogo della propria situazione aziendale o ancora richiedere supporto via email all'esperto CNA.

Per creare un nuovo documento è sufficiente selezionare il tipo di documento, se non già proposto, e cliccare su

| 1 | .GESTIONE FATTURE (CNA X REGIME 'FORFAIT') <forfait -="" ditta="" forfa<="" in="" th=""></forfait> |
|---|----------------------------------------------------------------------------------------------------|
|   | 🗋 💽 🖹 🕉 💼 👫 🔍 🔍 🍼 🏏 🔤 Iestat Menu 🔚 📮 📭                                                            |
|   | Documento / anno / serie / numero                                                                  |
|   | DDT emesso 🛛                                                                                       |
|   | Fattura Imm. emessa<br>DDT emesso<br>R.F. / Corrispettivi<br>Nota Accr. emessa                     |
|   | 1.GESTIONE DOCUMENTI DI MAGAZZINO <forfait -="" ditta="" forfait="" in=""></forfait>               |
|   | 🗋 💽 🖻 🍮 👔 👫 🕢 💽 🌫 🎾 🖺 📄 Iestat Menu ⊑ 📮 🔂 📭                                                        |
|   | Documento / anno / serie / numero                                                                  |
|   | Fattura Imm. emessa                                                                                |
| l | 2015 0                                                                                             |

L'anno proposto è sempre l'ultimo utilizzato e per ogni anno la numerazione dei documenti ripartirà da 1. Il numero di documento sarà già proposto in base all'ultimo fatto.

Se per qualche motivo l'ultimo documento verrà cancellato, il numeratore ritornerà indietro automaticamente.

Confermando sarà proposta da data odierna (modificarla se serve, digitando anche solo il giorno ed il mese) ed il cliente a cui intestare il documento.

Per ricercare fra i clienti già codificati consigliamo di digitare parte dell'intestazione (almeno tre caratteri) in modo da vedere tutti quelli che soddisfano la ricerca e prelevarli direttamente

|   |                                   |           |                                                                               |          | SBC - Smart       | Business Clien |
|---|-----------------------------------|-----------|-------------------------------------------------------------------------------|----------|-------------------|----------------|
|   | 1.GESTIONE DOCUMENTI DI           | MAGAZ     | ZZINO <fc< th=""><th>RFAIT -</th><th>DITTA IN FORFAIT&gt;</th><th></th></fc<> | RFAIT -  | DITTA IN FORFAIT> |                |
| 1 |                                   | 0         | 0 ×                                                                           | 16010001 | Mario Rossi       |                |
| 9 | Documento / anno / serie / numero | Data      | 31/01/2015                                                                    | 16010010 | Jonny Rossi       | _              |
|   | Fattura Imm. emessa 🛛 😽           | Cli./Fom. | ros                                                                           |          |                   |                |
|   | 2015 1                            | Destinaz. | 0                                                                             |          |                   | 📃 Mostra Tutto |
| 1 | 1 - Testata 2 - Corpo 3 - Piede   | 5 - Note  |                                                                               |          |                   |                |

Se il cliente non è presente posso passare al suo inserimento immediato cliccando sul menu STRUMENTI (pulsante Giallo) e selezionando INSERISCI NUOVO CLIENTE

| Rev. 30/11/2017 | Pag.:11         |
|-----------------|-----------------|
|                 | Rev. 30/11/2017 |

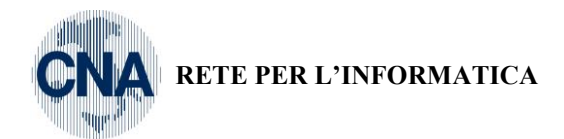

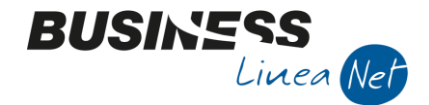

| 1.GESTIONE DOCUMENTI DI MAGAZZINO <forfait -="" ditta="" in-<="" th=""><th>FORFAIT&gt;</th></forfait> | FORFAIT> |
|----------------------------------------------------------------------------------------------------|----------|
|----------------------------------------------------------------------------------------------------|----------|

|                                               | 🖓 🕜 🕑 🎽 🎾 Testat Menu 🔚 🖵 📭                            |
|-----------------------------------------------|--------------------------------------------------------|
| Documento / anno / serie / numero             | Data 31/01/2015                                        |
| Fattura Imm. emessa 😡                         | Cli./Fom. ros                                          |
|                                               | SBC - Smart Business Client (64 bit) Versione 1.0.0.31 |
| 1.GESTIONE DOCUMENTI DI MAGAZZINO             | <forfait numerazioni<="" th=""></forfait>              |
|                                               | シノシノ Tabella bolli<br>Begistra Incassi Scadenze        |
| Documento / anno / serie / numero Data 31/01/ | 2015 Inserisci Nuovo Cliente                           |
| Fattura Imm. emessa Oli./Fom.                 | ros Richiedi supporto dall'esperto CNA                 |
| 2015 1 Destinaz.                              | 0 Stampa Situazione Fatturato/Incassato                |
| 1 - Testata 2 - Corpo 3 - Piede 5 - Note      | Istruzioni e limiti del regime                         |
| Tipo bolla/fatt. 1 DdT/Fattura Emessa         |                                                        |
|                                               | Cod. Pagam.                                            |
| Codice IVA 1100 Ven. in Forfait               | Sconto Pagam. 0,00 Data 1 pag. 31/01/2015              |

Si apre in questo modo il programma ANAGRAFICHE CLIENTI già predisposto per inserire il nuovo cliente Per le istruzioni su come compilare la maschera del cliente vedere paragrafo "GESTIONE CLIENTI"

A questo punto il cliente esiste e può essere selezionato dalla lista

|   |                                   |                                                                                    |           |                 | SBC - Smart Business C | lient (64 bi |
|---|-----------------------------------|------------------------------------------------------------------------------------|-----------|-----------------|------------------------|--------------|
|   | 1.GESTIONE DOCUMENTI D            | I MAGAZZINO <f< th=""><th>16010001</th><th>Mario Rossi</th><th></th><th></th></f<> | 16010001  | Mario Rossi     |                        |              |
| ] |                                   | <b>A</b> O O <i>y</i>                                                              | 16010010  | Jonny Rossi     |                        |              |
|   | Documento / anno / serie / numero | Data 31/01/2015                                                                    | 16010015  | Rossi Mario SRI |                        |              |
| 2 | Fattura Imm. emessa 🛛             | Cli./Fom. ross                                                                     | 10010015  |                 |                        |              |
|   | 2015 1                            | Destinaz. 0                                                                        |           |                 | Mostra                 | Tutto        |
| 1 | 1 - Testata 2 - Corpo 3 - Piede   | 5 - Note                                                                           |           |                 |                        |              |
| ļ | Tipo bolla/fatt. 1 DdT/Fattura    | Emessa                                                                             | _         |                 |                        |              |
| J |                                   |                                                                                    | Cod. Paga | am. 0           |                        |              |

I dati anagrafici ed il codice pagamento vengono proposti sulla testata del documento

| Documento / anno / serie / numero   Data   31/01/2015   Rossi Mario SRL   Via Teutada, 60   Colinaz.   0   Destinaz.   0   1-Testata   2-Corpo   3-Piede   5 - Note    Tipo bolla/fatt.  1 DdT/Fattura Emessa     Codice IVA   1100 Ven. in Forfat    Cod. Pagam.  36 var P.B. 30/60 d DF  Sconto Pagam.  0.00    Deta 1 pag.  31/01/2015       Vettore   0   Banca d'appoggio   Abi   0   Cab   0   Stato / opzioni   Scorgoro   Add. sp. Incasso   Add. sp. Incasso   Add. sp. Incasso                                                                                                    | .GESTIONE DOCUMENTI DI MAGAZZINO <fo< th=""><th>ORFAIT - DITTA IN FORFAIT&gt;</th></fo<>                                                                                                    | ORFAIT - DITTA IN FORFAIT>                                                                                                    |
|----------------------------------------------------------------------------------------------------|----------------------------------------------------------------------------------------------------|----------------------------------------------------------------------------------------------------|
| Documento / anno / serie / numero       Data       31/01/2015       Rossi Mario SRL         Fattura Imm. emessa       Cil /Fom.       16010015       00032 CARPINETO ROMANO (RM) 0         2015       1       Destinaz.       0       Mostra Tutto         1-Testata       2 - Corpo       3 - Piede       5 - Note       Mostra Tutto         Tipo bolla/fatt.       1       0       0       Mostra Tutto         Codice IVA       1100       0       0       0.00       Data 1 pag.         Codice IVA       1100       Ven. in Forfait       Cod. Pagam.       36       36       31/01/2015         Riferimenti          0.00       Data 1 pag.       31/01/2015         Stato / opzioni               Stato / opzioni               Stato / opzioni               Proforma               Proforma              Proforma |                                                                                                    | 🕐 🦅 Iestat Menu 🔚 🖵 📭                                                                                                    |
| Tipo bolla/fatt. 1 va DdT/Fatura Emessa<br>Codice IVA 1100 va Ven. in Forfat Cod. Pagam. 36 va R.B. 30/60 d DF<br>Sconto Pagam. 0.00 Data 1 pag. 31/01/2015<br>Vettore 0 va Banca d'appoggio<br>Abi 0 va Cab 0 va Cab Cab Ns. Banca 0 va Cab Cab Cab Cab Cab Cab Cab Cab Cab Ca                                                                                                    | Documento / anno / serie / numero         Data         31/01/2015           Fattura Imm. emessa         Gli /Fom.         16010015           2015         1         Destinaz.         0           1 - Testata         2 - Corpo         3 - Piede         5 - Note | Rossi Mario SRL<br>Va Teulada, 60<br>00032 CARPINETO ROMANO (RM) ()                                                            |
| Codice IVA       1100 Ven. in Forfait       Sconto Pagam.       36 HB. 30/60 d UF         Sconto Pagam.       0.00       Data 1 pag.       31/01/2015         Vettore       0       Banca d'appoggio         Abi       0       Cab       0         Stato / opzioni       Scorgoro       Add. sp. Incasso       Add. goli         Proforma       Nota Evasa       Vetsa       Vetsa                                                                                                    | Tipo bolla/fatt. 1 DdT/Fattura Emessa                                                                                                    |                                                                                                    |
| Vettore     0 w       Banca d'appoggio       Abi     0 w       Abi     0 w       Cab     0 w       Stato / opzioni       Scorgoro     Add. sp. Incasso       Add. golli       Proforma                                                                                                    | Codice IVA 1100 Ven. in Forfait                                                                                                    | Cod. Pagam.         36 www         R.B. 30/60 d DF           Sconto Pagam.         0,00         Data 1 pag.         31/01/2015 |
| Banca d'appoggio         Abi       0         Abi       0         Cab       0         Stato / opzioni       Ns. Banca         Scorgoro       Add. sp. Incasso         Add. goli          Proforma       Nota Evasa                                                                                                    |                                                                                                    | Vettore 0                                                                                                    |
| Abi 0<br>Cab 0<br>Cab 0<br>Stato / opzioni<br>Stato / opzioni<br>Stato / opzioni<br>Proforma Nota Evasa                                                                                                    |                                                                                                    | Banca d'appoggio                                                                                                    |
| Riferimenti     Cab     0       Ns. Banca     0       Stato / opzioni       Scorporo     Add. sp. Incasso       Add. golli       Proforma                                                                                                    |                                                                                                    | Abi 0                                                                                                    |
| Stato / opzioni       Scorporo       Add. sp. Incasso       Add. golli       Proforma                                                                                                    |                                                                                                    | Cab 0                                                                                                    |
| Stato / opzioni<br>Scorgoro Add. sp. Incasso Add. Bolli<br>Proforma Nota Evasa                                                                                                    | Riferimenti                                                                                                    | Ns. Banca 0                                                                                                    |
| Scorgoro     Add. sp. Incasso     Add. Bolli       Proforma     Nota Evasa                                                                                                    | Stato / opzioni                                                                                                    |                                                                                                    |
| 📄 Proforma 🐘 Nota Evasa                                                                                                    | Scorporo Add. sp. Incasso Add. Bolli                                                                                                    |                                                                                                    |
|                                                                                                    | Proforma Nota Evasa                                                                                                    |                                                                                                    |

Se è tutto corretto si può passare a compilare il CORPO del documento

| Business – Fatturazione in Regime Forfait | Rev. 30/11/2017 | Pag.:12 |
|-------------------------------------------|-----------------|---------|
|-------------------------------------------|-----------------|---------|

| RE             | TE PER L'           | INFORM           | ATICA          |           |           |           |       |                             |            |          | Lin         |
|----------------|---------------------|------------------|----------------|-----------|-----------|-----------|-------|-----------------------------|------------|----------|-------------|
| Spese / totali | Sblocca castelletti |                  |                |           |           |           |       |                             |            |          |             |
| Trasporto      | EUR                 |                  |                |           |           |           |       |                             |            |          |             |
| Imballo        | 0.00                | 1.GESTIC         | ONE DOC        | UMENTI    | DI MAGA   | ZZINO <   | FORFA | IT - DITTA IN               | FORFAIT    | >        |             |
| Incasso        | 0,00                |                  |                |           |           |           |       | T T T                       |            |          |             |
| Bolli          | 0.00                |                  |                |           | M 0       |           | 1 2   | <u>T</u> estat <u>M</u> enu | · 🖅 🛉 🖳    |          |             |
| Netto          | 1 800 00            |                  |                |           |           |           |       |                             |            |          |             |
| Spese          | 0,00                | Documento        | / anno / serie | / numero  | Data      | 31/01/201 | 5 Ro  | ssi Mario SRL               |            |          |             |
| Imponibile     | 1.800,00            | Eattura Imm      | . emessa       |           |           |           | Via   | a Teulada, 60               |            |          |             |
| Imposta        | 0,00                | T decidi di amin | in enressa     |           | Cli./Fom. | 160100    | 15 00 | 032 CARPINETO R             | omano (RM) | 0        |             |
| Documento      | 1.800,00            | 2015             |                | 1         | -         |           |       |                             |            |          |             |
| Omaggi         | 0.00                | 2015             |                |           | Destinaz. |           | 0     |                             |            |          | Mostr       |
| Totale         | 1.800,00            | C                |                |           |           |           |       |                             |            |          |             |
| Incassato      | 500,00              | 1 - Testata      | 2 - Corpo      | B - Piede | 5 - Note  |           |       |                             |            |          |             |
| Inc. contanti  | 0,00                |                  |                | -         |           |           |       |                             |            |          |             |
| Resto          | 0,00                |                  |                |           |           |           |       |                             |            |          |             |
| Abbuono        | 0,00                |                  |                |           |           |           |       |                             |            |          |             |
| Rimanenza      | 1.300,00            | Descrizion       | •              |           |           | ILM.      | O tà  | Prezzo.                     | Sconto 1   | Sconto 2 | Valore rig: |
|                |                     | Descrizion       | <b>c</b>       |           |           | O.M.      | Q.ta  | FIEZZO                      | 300110 1   | Sconto 2 | valure rige |

In questa sezione indicare il testo della fattura: in ogni riga, nel campo descrizione, è possibile scrivere fino a 40 caratteri, a seguire compilare l'UNITA' DI MISURA (selezionarla dall'elenco oppure digitarne una nuova), la QUANTITA' ed il PREZZO UNITARIO. Il campo VALORE RIGA mostra già il valore complessivo della riga al netto di eventuali sconti

|   | 1 - Testata 2 - Corpo 3 - Piede 5 - Note              |      |      |       |         |          |          |             |             |          |                             |          |                 |
|---|-------------------------------------------------------|------|------|-------|---------|----------|----------|-------------|-------------|----------|-----------------------------|----------|-----------------|
|   | Listino / ult. costo 0,00 999.999.999.00 Sc. Effettiv |      |      |       |         |          |          |             |             |          | 9,00 Sc.Effettivo 0,00      |          |                 |
| Γ | Descrizione                                           | U.M. | Q.tà |       | Prezzo  | Sconto 1 | Sconto 2 | Valore riga | Stampa riga | Controp. | Descr. controp.             | Cod. IVA | Descr. IVA      |
| 9 | 🕻 Testo della Fattura lungo 40 caratteri              | NR   |      | 1,000 | 2000,00 | 10,00    | 0,00     | 1800,00     | Si          | 401      | Corrisp.per prestaz.servizi | 1100     | Ven. in Forfait |
| 9 | 6                                                     |      |      |       |         |          |          |             |             |          |                             |          |                 |
| Þ | X                                                     |      |      |       |         |          |          |             |             |          |                             |          |                 |

Nel caso si desideri una descrizione più lunga è sufficiente scrivere altre righe che saranno riportate sul documento nello stesso ordine.

Nel momento in cui si conferma una riga senza indicare la quantità viene mostrato un messaggio di avvertimento

| 0.MESSAGGIO DA BUSINESS NET <forfait -="" ditta="" forfait="" in=""></forfait> |     |  |    |  |  |  |  |  |  |
|--------------------------------------------------------------------------------|-----|--|----|--|--|--|--|--|--|
| Confermi quantità uguale a zero per l'articolo M?                              |     |  |    |  |  |  |  |  |  |
|                                                                                | YES |  | NO |  |  |  |  |  |  |

Se la cosa è voluta procedere con "YES", altrimenti indicare la quantità, in caso contrario la riga avrà valore pari a zero.

Completato il corpo, nella sezione PIEDE è possibile vedere la totalizzazione del documento

| T.GESTIONE DOCUMENTI DI MAGAZZINO <forfait -="" di="" t<="" th=""><th></th><th></th></forfait> |                                    |       |
|------------------------------------------------------------------------------------------------|------------------------------------|-------|
|                                                                                                | Menu 📴 📮 🕪                         |       |
| Documento / anno / serie / numero Data 31/01/2015 Rossi Mario SR                               | RL                                 |       |
| Fattura Imm. emessa Via Teulada, 60<br>Ok /Form 16010015 00032 CARPIN                          | 0<br>IETO ROMANO (RM) ()           |       |
|                                                                                                |                                    |       |
| Destinaz.                                                                                      | Mostra Tut                         | to    |
| 1 - Testata 2 - Corpo 3 - Piede 5 - Note                                                       |                                    |       |
| Trasporto                                                                                      | Spese / totali 📃 Sblocca castellet | tti   |
| Causale 20 Vendita                                                                             | Traspoto                           | 00    |
| Aspetto dei beni 0                                                                             | Imballo 0                          | 00    |
| Trasp. a cura del Mittente                                                                     | Incasso 0                          | .00   |
|                                                                                                | Bolli 0                            | .00   |
|                                                                                                | Netto 1.800                        | 00.00 |
| Porto                                                                                          | Spese 0                            | ,00   |
| Totale colli\qta 0 1                                                                           | Imponibile 1.800                   | 00,00 |
|                                                                                                | Imposta 0                          | 00,0  |
|                                                                                                | Documento 1.800                    | 00,00 |
|                                                                                                | Omaggi 0                           | 00,0  |
|                                                                                                | Totale 1.800                       | 00,00 |
|                                                                                                | Incassato 0                        | 00,00 |
|                                                                                                | Inc. contanti 0                    | 00,0  |
|                                                                                                | Resto 0                            | 00,00 |
|                                                                                                | Abbuono 0                          | 1,00  |
| Modifica scadenze Castelletti                                                                  | Rimanenza 1.800                    | 00,00 |
|                                                                                                |                                    | _     |

Se lo si desidera è anche possibile indicare una parte dell'importo già incassato al momento dell'emissione della fattura, compilando la casella INCASSATO con la cifra in questione

| Omaggi        | 0,00     |
|---------------|----------|
| Totale        | 1.800,00 |
| Incassato     | 500,00   |
| Inc. contanti | 0,00     |
| Posto         | 0.00     |

Il castelletto sarà subito ricalcolato mostrando la RIMANENZA DA INCASSARE e su questa saranno calcolare le scadenze (nell'esempio 1.300,00€)

Nel caso non ci siano acconti contestuali all'emissione della fattura, lasciare il campo INCASSATO a zero. Cliccando su MODIFICA SCADENZE è anche possibile vedere e modificare importo e scadenze di ogni rata (calcolata sulla base del codice pagamento indicato in testata)

| Business – Fatturazione in Regime Forfait | Rev. 30/11/2017 | Pag.:13 |
|-------------------------------------------|-----------------|---------|
|                                           |                 |         |

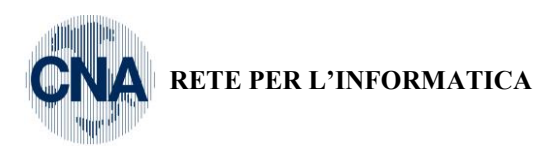

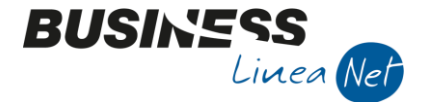

|                             | Incasso<br>Boli<br>Netto<br>Spese<br>Imponibile<br>Imposta<br>Documento<br>Omaggi |
|-----------------------------|-----------------------------------------------------------------------------------|
| Modifica scadenze Castelets | Totale<br>Incassato<br>Inc. contanti<br>Resto<br>Abbuono<br>Rimanenza             |

#### 1.MODIFICA RATE SCADENZE <FORFAIT - DITTA IN FORFAIT>

|    | Tipo          | Scadenza   | Importo | Importo valuta | <u>C</u> onferma |
|----|---------------|------------|---------|----------------|------------------|
| 1: | R.B. o RIBA 💌 | 28/02/2015 | 650,00  | 0,00           | Annulla          |
| 2: | R.B. o RIBA   | 31/03/2015 | 650,00  | 0,00           |                  |
| 3: | (Nessuno)     |            | 0,00    | 0,00           |                  |
| 4: | (Nessuno)     |            | 0.00    | 0,00           |                  |
| 5: | (Nessuno)     |            | 0.00    | 0.00           |                  |
| 6: | (Nessuno)     |            | 0.00    | 0,00           |                  |
| 7: | (Nessuno)     |            | 0.00    | 0,00           |                  |
| 8: | (Nessuno)     |            | 0,00    | 0,00           |                  |

#### Eventuali annotazioni possono essere scritte ella sezione NOTE

|   | 1.GESTIONE DOCUMENTI DI MAGAZZINO <forfait -="" ditta="" forfait="" in=""></forfait> |                   |                                                            |  |  |  |  |  |  |  |  |  |
|---|--------------------------------------------------------------------------------------|-------------------|------------------------------------------------------------|--|--|--|--|--|--|--|--|--|
| ] |                                                                                      | MO                | 🕚 🧏 🦅 Iestat Menu 📴 🖵 📭                                    |  |  |  |  |  |  |  |  |  |
|   | Documento / anno / serie / numero                                                    | Data              | 31/01/2015 Rossi Mario SRL                                 |  |  |  |  |  |  |  |  |  |
| - | Fattura Imm. emessa 🛛                                                                | Cli./Forn.        | Via Teulada, 60<br>16010015 00032 CARPINETO ROMANO (RM) () |  |  |  |  |  |  |  |  |  |
|   | 2015 1                                                                               | Destinaz.         | 0                                                          |  |  |  |  |  |  |  |  |  |
| 1 | 1 - Testata 2 - Corpo 3 - Piede                                                      | 5 - Note          |                                                            |  |  |  |  |  |  |  |  |  |
| J | eventuali annotazione sul documento vanno                                            | o scritto in ques | sta sezione                                                |  |  |  |  |  |  |  |  |  |
| 1 |                                                                                      |                   |                                                            |  |  |  |  |  |  |  |  |  |
|   |                                                                                      |                   |                                                            |  |  |  |  |  |  |  |  |  |

#### A questo punto il documento può essere STAMPATO cliccando sul pulsante STAMPA A VIDEO. Viene richiesta una conferma per procedere al salvataggio

| 1.GESTIONE DOCUMENTI DI MAGA                             | ZZINO <forfait -="" ditta="" forfait="" in=""></forfait>                       |
|----------------------------------------------------------|--------------------------------------------------------------------------------|
| 0 N B 3 1 A 0                                            | V Y Iestat Menu II 📮 🕨                                                         |
| Documento / anno / serie / numero Data                   | 31/01/2015 Rossi Mario SRL                                                     |
| Fattura Imm. emessa Cli./Forn.                           | 16010015 www 000032 CARPINETO ROMANO (RM) ()                                   |
| 2015 1 Destinaz.                                         | 0                                                                              |
| 1 - Testata 2 - Corpo 3 - Piede 5 - Note                 |                                                                                |
| eventuali annotazione sul documento vanno scritto in que | sta sezione                                                                    |
|                                                          |                                                                                |
|                                                          |                                                                                |
|                                                          |                                                                                |
|                                                          |                                                                                |
|                                                          |                                                                                |
|                                                          |                                                                                |
|                                                          |                                                                                |
|                                                          |                                                                                |
|                                                          |                                                                                |
|                                                          |                                                                                |
|                                                          |                                                                                |
|                                                          |                                                                                |
|                                                          | 0.MESSAGGIO DA BUSINESS NET <forfait -="" ditta="" forfait="" in=""></forfait> |
|                                                          | Salvo il documento?                                                            |
|                                                          | VES                                                                            |
|                                                          | ILS NO                                                                         |
|                                                          |                                                                                |

Saranno eseguiti tutti i controlli di congruenza del documento e dopo qualche secondo sarà disponibile la stampa in PDF del documento appena scritto, sia esso una FATTURA, un DDT o una NOTA DI ACCREDITO. Il documento sarà già intestato con logo realizzato da CNA sulla base dei Vostri dati aziendali e sarà stampabile o trattabile come ogni altro documento PDF

| Business – Fatturazione in Regime Forfait | Rev. 30/11/2017 | Pag.:14 |
|-------------------------------------------|-----------------|---------|
|-------------------------------------------|-----------------|---------|

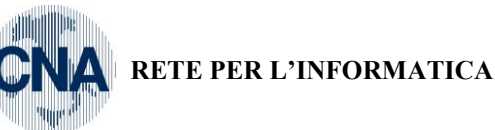

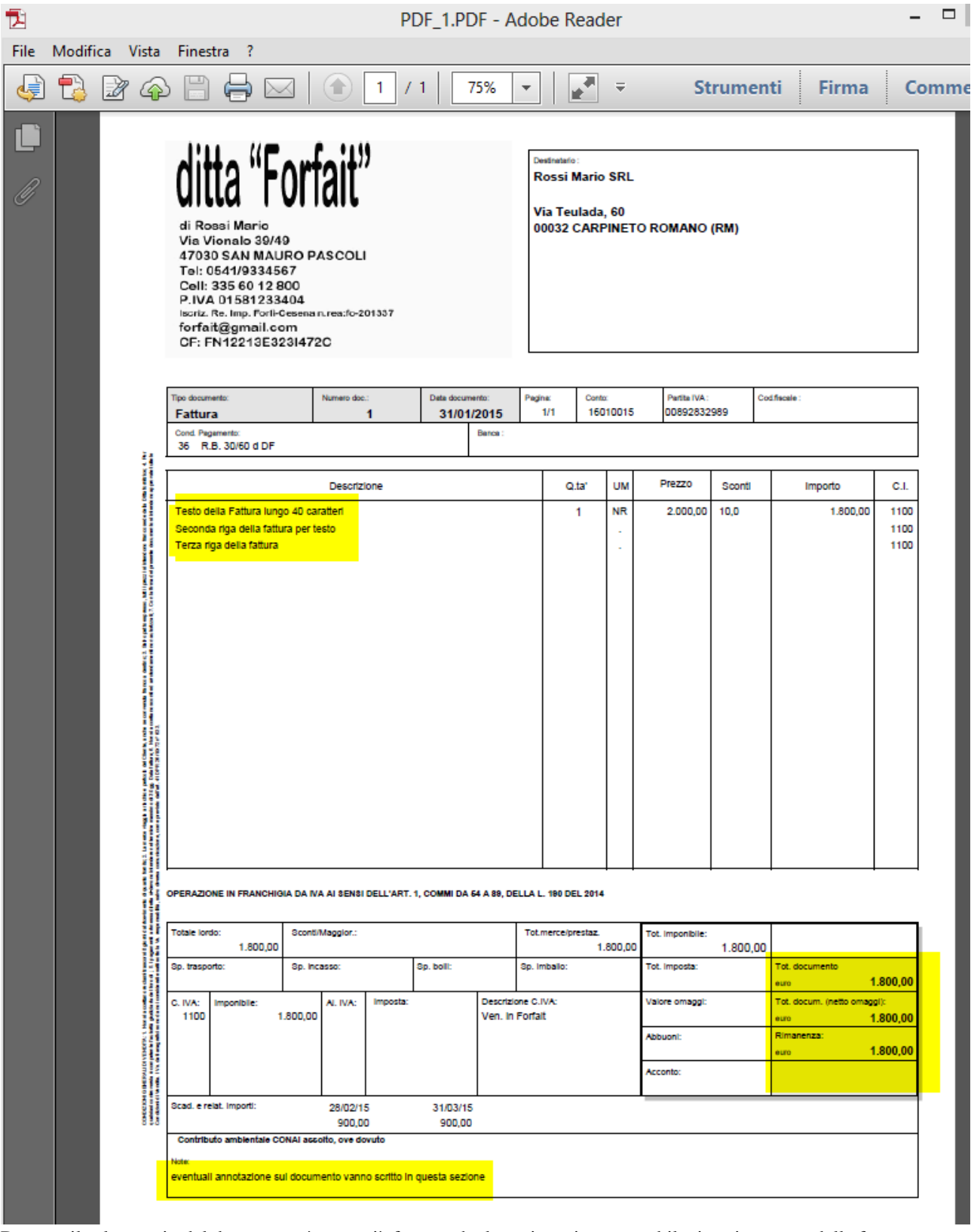

BUSINS

Linea Net

Durante il salvataggio del documento è stata già fatta anche la registrazione contabile, in prima nota, della fattura e dell'eventuale parte già incassata in fase di emissione documento.

N.B.: i campi che vedete in GESTIONE FATTURE sono solo un minimo sottoinsieme di ciò che prevede Business, nel caso in cui abbiate necessità di un campo che non vedete in maschera, potete passare alla visualizzazione completa

| Business – Fatturazione in Regime Forfait | Rev. 30/11/2017 | Pag.:15 |
|-------------------------------------------|-----------------|---------|
|-------------------------------------------|-----------------|---------|

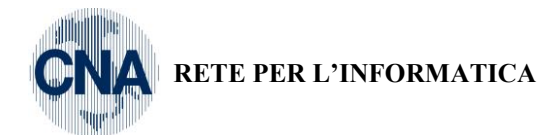

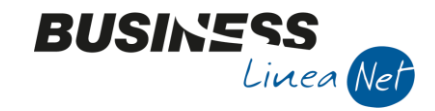

De Dinare publicas eliencijo i p

mettendo il flag su MOSTRA TUTTO come in figura.

| 1.GESTIONE FATTURE (CNA X REGIME 'FORFAIT') <forfait -="" ditta="" forfait="" in=""></forfait> |                    |                                                   |              |  |  |  |  |  |  |
|------------------------------------------------------------------------------------------------|--------------------|---------------------------------------------------|--------------|--|--|--|--|--|--|
|                                                                                                | 001                | 🎾 Iestat Menu 📴 📮 📭                               |              |  |  |  |  |  |  |
| Documento / anno / serie / numero                                                              | Data 31/01/2015    | Rossi Mario SRL                                   |              |  |  |  |  |  |  |
| Fattura Imm. emessa                                                                            | Cli./Fom. 16010015 | Via Teulada, 60<br>00032 CARPINETO ROMANO (RM) () |              |  |  |  |  |  |  |
| 2015 1                                                                                         | Destinaz. 0        |                                                   | Mostra Tutto |  |  |  |  |  |  |
| 1 - Testata 2 - Corpo 3 - Piede 4- Var                                                         | ie 5 - Note        |                                                   |              |  |  |  |  |  |  |
| Tipo bolla/fatt. 1. DdT/Fattura En                                                             | nessa              | Listino 1 Sconti generali                         | 0,00 0,00    |  |  |  |  |  |  |
| Cod. Agente 0                                                                                  |                    | Cod. Pagam. 12 R.D. 60/90 d DF                    |              |  |  |  |  |  |  |
| Codice IVA 1100 Ven. in Forfait                                                                |                    | Sconto Pagam. 0,00 Data 1 pag.                    | 31/01/2015   |  |  |  |  |  |  |

#### Modifica o ristampa di documenti esistenti

Nel caso si desidera operare modifiche a documenti già inseriti occorre indicare il numero di fattura e premere il pulsante APRI

| 1.GESTIONE DOCUMENTI DI MAGAZZINO <forfait -="" ditta="" forfait="" in=""></forfait> |            |           |            |      |   |   |   |   |   |                |      |   |   |          |
|--------------------------------------------------------------------------------------|------------|-----------|------------|------|---|---|---|---|---|----------------|------|---|---|----------|
|                                                                                      |            | B         | 5          | Î    | М | 0 | 0 | × | 2 | <u>T</u> estat | Menu | = | Ţ | <b>i</b> |
| Docu                                                                                 | umento / a | inno / si | erie / nur | mero |   |   |   |   |   |                |      |   |   |          |
| Fatt                                                                                 | ura Imm. e | messa     |            | *    |   |   |   |   |   |                |      |   |   |          |
|                                                                                      | 2015       |           |            | 1    |   |   |   |   |   |                |      |   |   |          |

Per cercare un documento, come al solito, utilizzare lo zoom o il tasto <F5> per ottenere in griglia tutti i documenti inseriti

| 1.3                                            | .SELEZIONE DOCUMENTI <forfait -="" ditta="" forfait="" in=""></forfait> |              |       |             |                         |                          |                                 |                        |                           |                      |                       |
|------------------------------------------------|-------------------------------------------------------------------------|--------------|-------|-------------|-------------------------|--------------------------|---------------------------------|------------------------|---------------------------|----------------------|-----------------------|
| G                                              | Jenerale Filtri Estesi                                                  |              |       |             |                         |                          |                                 |                        |                           |                      |                       |
| Da                                             | a conto                                                                 |              | 0     | A conto     | 999999999 A             | nno: 2015 Serie          | Ricerca                         |                        |                           |                      |                       |
| Da data 01/01/2015 A data 31/12/2099 Seleziona |                                                                         |              |       |             |                         |                          | -                               |                        |                           |                      |                       |
| Da                                             | a tipo Bf                                                               |              | 0     | Atipo Bf    | 9999                    |                          |                                 |                        |                           |                      |                       |
| Rif                                            | Riferimenti (like) Num. partita 0 Annulla                               |              |       |             |                         |                          |                                 |                        |                           |                      |                       |
|                                                | onnorna yne                                                             |              |       |             |                         |                          |                                 |                        |                           |                      |                       |
|                                                | Selez.                                                                  | Anno         | Serie | Numero      | Data doc.               | Codice conto             | Descr. conto                    | Vistato                | Tot. documento            | Tot. acconto         | Tot. merce            |
| 7                                              | Selez.                                                                  | Anno<br>2015 | Serie | Numero<br>1 | Data doc.<br>31/01/2015 | Codice conto<br>16010015 | Descr. conto<br>Rossi Mario SRL | Vistato<br>Non vistato | Tot. documento<br>1800,00 | Tot. acconto<br>0,00 | Tot. merce<br>1800,00 |

In fase di apertura di un documento, viene mostrato un messaggio che ricorda che il documento è già stato contabilizzato (è già registrato in prima nota), lo si può stampare nuovamente o modificare, ma è corretto non variare gli importi specialmente se già incassato parzialmente o in modo completo.

Il programma eseguirà comunque controlli di congruenza in fase di salvataggio e mostrerà eventuali anomalie create.

#### Inserimento di DDT emessi:

La GESTIONE FATTURE in realtà permette anche l'inserimento di DDT emessi; il procedimento è il medesimo già visto, basta scegliere il tipo documento "DDT emesso"

|                                           |              |             |                                                               | SBC - Smart      |
|-------------------------------------------|--------------|-------------|---------------------------------------------------------------|------------------|
| 1.GESTIONE FATTURE (CM                    | NA X REGIME  | FORFAIT') • | <forfait -="" i<="" td=""><td>DITTA IN FORFAII</td></forfait> | DITTA IN FORFAII |
|                                           | <b>A</b> 0 0 | ×1 2        | Testat Menu                                                   | 🔁 🖳 🕨            |
| Documento / anno / serie / numero         |              |             |                                                               |                  |
| DDT emesso                                |              |             |                                                               |                  |
| Fattura Imm. emessa                       | 1            |             |                                                               |                  |
| R.F. / Corrispettivi<br>Nota Accr. emessa |              |             |                                                               |                  |
|                                           |              |             |                                                               |                  |

Completare TESTATA e CORPO come già visto. Si ricorda che nella stampa del DDT EMESSSO, il prezzo, anche se indicato, non compare e va inserito almeno prima di fare la fatturazione di fine mese

| Business – Fatturazione in Regime Forfait | Rev. 30/11/2017 | Pag.:16 |
|-------------------------------------------|-----------------|---------|
|                                           |                 |         |

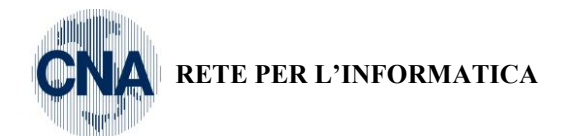

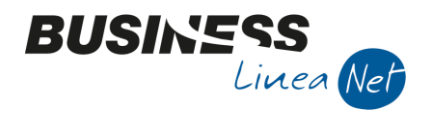

#### 1.GESTIONE FATTURE (CNA X REGIME 'FORFAIT') <FORFAIT - DITTA IN FORFAIT>

|                                         | 🔇 🚺 🎽 🦅 Iestat Menu 😳 📮 📭          |                |
|-----------------------------------------|------------------------------------|----------------|
| Documento / anno / serie / numero Data  | 13/01/2015 FABRIZIO FARNETI        |                |
| DDT emesso Cli./F                       | Fom. 16010006 47121 Forli (FC) (I) |                |
| 2015 1 Dest                             | tinaz.                             | 📃 Mostra Tutto |
| 1 - Testata 2 - Corpo 3 - Piede 5 - Not | te                                 |                |

Listi

|    | Descrizione                         | U.M. | Q.tà   | Prezzo | Sconto 1 | Sconto 2 | Valore riga | Stampa riga     | ( |
|----|-------------------------------------|------|--------|--------|----------|----------|-------------|-----------------|---|
| 76 | prima riga di ddt emesso            |      | 4,000  | 0,00   | 0,00     | 0,00     | 0,00        | Si              | _ |
| 7  | materiale consegnato                |      | 5,000  | 5,00   | 0,00     | 0,00     | 25,00       | Si              |   |
| ÞΧ | altra riga di ddt emesso            |      | 10,000 | 20,00  | 0,00     | 0,00     | 200,00      | Si              |   |
| ۰H | testo che comparira solo in fattura |      | 0,000  | 0,00   | 0,00     | 0,00     | 0,00        | Solo in fattura | ~ |
| ٥d |                                     |      |        |        |          |          |             |                 |   |
| 2  |                                     |      |        |        |          |          |             |                 |   |

E' anche possibile far comparire una riga SOLO IN FATTURA in modo da preparare, già in fase di bollettazione, il corpo della fattura (che comprenderà anche le righe stampate sul ddt)

La stampa del ddt emesso sarà tipo questa che segue:

| ditta "Fo                                                                                                    | rtait             |                                                     |                                                           |                          | Destir<br>FAI                          | Destinatario:<br>FABRIZIO FARNETI |                            |              |                        |        |    |
|----------------------------------------------------------------------------------------------------|-------------------|-----------------------------------------------------|-----------------------------------------------------------|--------------------------|----------------------------------------|-----------------------------------|----------------------------|--------------|------------------------|--------|----|
| di Rossi Mario<br>Via Vionalo 39/49<br>47030 SAN MAURO                                                                                          | Via<br>471        | Via Antonietta Cimolini, 29<br>47121 Forli (FC) (I) |                                                           |                          |                                        |                                   |                            |              |                        |        |    |
| Cell: 335 60 12 800<br>P.IVA 01581233404<br>Isoriz. Re. Imp. Forli-Cest<br>forfait@gmail.com                                                    |                   | Iden                                                | Luogo di destinazione se diverso da destinatario:<br>Idem |                          |                                        |                                   |                            |              |                        |        |    |
| CF: FN12213E323I                                                                                                    | 4720              |                                                     |                                                           |                          |                                        |                                   |                            |              |                        |        |    |
| CF: FN12213E323I                                                                                                    | Numero doc.:      | Datz                                                | a docun                                                   | mento:                   | Pagina:                                | Conto:                            | Partita I<br>834671        | VA:          | Cod.fiscale:           |        |    |
| CF: FN12213E323I<br>Tipo documento:<br>D.d.T. Emesso<br>Agente:                                                                                 | Numero doc.:      | Data<br>1<br>Ca                                     | a docun<br>13/01/<br>ateg:                                | nento:<br>2015<br>Zona:  | Pagina:<br>1/1<br>Mag.:<br>1           | Conto:<br>16010006<br>Porto:      | Partita  <br>834671        | VA:<br>29832 | Cod.fiscale:           |        |    |
| OF: FN12213E3231           Tipo documento:           D.d.T. Emesso           Agente:           Cond.Pagamento:           9         R.D. 90 d FM | Numero doc.:<br>1 | Data<br>1<br>Ca                                     | a docur<br>13/01/<br>ateg:                                | rento:<br>12015<br>Zona: | Pagina:<br>1/1<br>Mag.:<br>1<br>Banca: | Conto:<br>16010006<br>Porto:      | Partita  <br>834671        | va:<br>29832 | Cod.fiscale:           |        |    |
| CF: FN12213E323I Tipo documento: D.d.T. Emesso Agente: Cond.Pagamento: 9 R.D. 90 d FM Cod.articolo                                              | Numero doc.:      | Data<br>1<br>Ca<br>De:                              | a docum<br>13/01/<br>ateg:<br>scrizi                      | rento:<br>2015<br>Zona:  | Pagina:<br>1/1<br>Mag.:<br>1<br>Banca: | Conto:<br>16010006<br>Porto:      | Partia  <br>834671<br>Q.tà | VA:<br>29832 | Codifiscale:<br>Prezzo | Sconti | C. |
| CF: FN12213E3231 Tipo documento: D.d.T. Emesso Agente: Cond.Pagamento: 9 R.D. 90 d FM Cod.articolo                                              | Numero doc.:<br>1 | Data<br>1<br>Ca<br>De:<br>messo                     | a docun<br>13/01/<br>ateg:<br>scrizi                      | riento:<br>2015<br>Zona: | Pagina:<br>1/1<br>Mag.:<br>1<br>Banca: | Conto:<br>16010006<br>Porto:      | Parita  <br>834671<br>Q.tà | VA:<br>29832 | Cod.fscale:<br>Prezzo  | Sconti | C. |

#### Fatturazione riepilogativa da DDT emessi:

Dopo aver inserito i DDT emessi da fatturare è possibile creare una fattura riepilogativa (di solito a fine mese) che riprende il corpo dei singoli ddt.

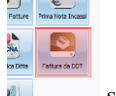

Cliccando su "Fattura da DDT" **L** si aprirà una maschera che proporrà già l'ultimo tipo di documento creato, tipicamente FATTURA DIFFERITA EMESSA

| Business – Fatturazione in Regime Forfait | Rev. 30/11/2017 | Pag.:17 |
|-------------------------------------------|-----------------|---------|
|                                           |                 |         |

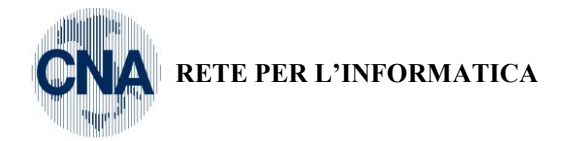

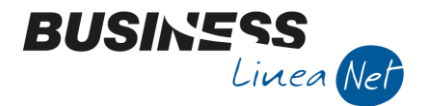

# 1.FATTURAZIONE DIFFERITA INTERATTIVA <FORFAI

| D P 🖪 3                      | Î M   | t= | OLE | - | <b>a</b> |
|------------------------------|-------|----|-----|---|----------|
| Documento / anno / serie / n | umero |    |     |   |          |
| FATTURA DIFF. EMESSA         | •     |    |     |   |          |
| 2015                         | 0     |    |     |   |          |

Basta cliccare su NUOVO (il numero fattura seguirà quello delle fatture già presenti) ed indicare LA DATA DI FATTURAZIONE ed il CODICE CLIENTE per il quale si desidera comporre la fattura

|                                        |                                                                                 | SBC - Smart Business Client (64 bit) Versio |
|----------------------------------------|---------------------------------------------------------------------------------|---------------------------------------------|
| <b>1.FATTURAZIONE DIFFERITA INTER</b>  | RATTIVA <forfait -="" ditta="" fo<="" in="" th=""><th>ORFAIT&gt;</th></forfait> | ORFAIT>                                     |
|                                        |                                                                                 |                                             |
| Documento / anno / serie / numero Data | 31/01/2015 16010006 FABRIZIO FARN                                               |                                             |
| FATTURA DIFF. EMESSA Cli./Fom.         | FABRIZ                                                                          |                                             |
| 2015 2 Destinaz                        | 0                                                                               |                                             |
| 2-DDT collegati / Varie                |                                                                                 |                                             |
| Tipo doc Anno doc Serie doc Numero     | Data doc Totale doc Valuta Can                                                  | abio A Aggiungi DDT                         |
| ъ                                      |                                                                                 |                                             |
| Tr                                     |                                                                                 | Modifica DDT                                |
| ▶X                                     |                                                                                 |                                             |

#### Cliccando sul pulsante AGGIUNGI DDT

|   | 1.FATTURAZIONE DIFFERIT           | A INTERATTIVA     | <forfait -="" [<="" th=""><th></th><th>FORFAIT&gt;</th><th></th><th></th></forfait> |                          | FORFAIT> |                                               |   |
|---|-----------------------------------|-------------------|-------------------------------------------------------------------------------------|--------------------------|----------|-----------------------------------------------|---|
| l |                                   | Ma 🛛 💶 🗍 OLE 🖉 🖳  | ]                                                                                   |                          |          |                                               |   |
|   | Documento / anno / serie / numero |                   |                                                                                     |                          |          |                                               |   |
| 1 | FATTURA DIFF. EMESSA              | Cli./Fom. 1601000 | Via Antoniett<br>47121 Forlì (l                                                     | a Cimolini, 2<br>FC) (I) | 9        |                                               |   |
|   | 2015 2                            |                   |                                                                                     |                          |          |                                               |   |
|   |                                   |                   |                                                                                     |                          |          |                                               |   |
| 1 | 2- DDT collegati / Varie          |                   |                                                                                     |                          |          |                                               |   |
|   | 2- DDT collegati / Varie          | Numero Data doc   | Totale doc                                                                          | Valuta                   | Cambio   | A Aggiungi DDT                                | 1 |
|   | 2- DDT collegati / Varie          | Numero Data doc   | Totale doc                                                                          | Valuta                   | Cambio   | A Aggiungi DDT                                |   |
|   | 2- DDT collegati / Varie          | Numero Data doc   | Totale doc                                                                          | Valuta                   | Cambio   | A Aggiungi DDT                                |   |
|   | 2-DDT collegati / Varie           | Numero Data doc   | Totale doc                                                                          | Valuta                   | Cambio   | A Aggiungi DDT<br>Modifica DDT<br>Rimuovi DDT |   |

è possibile vedere e selezionare i ddt in attesa di essere fatturati per il cliente indicato

1.SELEZIONE TESTATE DOCUMENTI <FORFAIT - DITTA IN FORFAIT>

|      | Seleziona | Tipo | <b>,</b>   | Anno | Serie | Numero | Data doc.  | Conto     | Descr. Conto     | Totale documento | Anno P. | Serie P. | Num. P. | Data P.      | Riferimenti | Commessa | Descr. commessa | Tipo BF | Descr. tipo BF   | Ricerca           |
|------|-----------|------|------------|------|-------|--------|------------|-----------|------------------|------------------|---------|----------|---------|--------------|-------------|----------|-----------------|---------|------------------|-------------------|
| To a |           | D.D  | .T. emessi | 2015 |       | 1      | 13/01/2015 | 160 10006 | FABRIZIO FARNETI | 225,00           | 0       |          | C       | 0 01/01/1900 |             | 0        |                 |         | L DdT/Fattura Em | Annula            |
| X    |           | D.D  | .T. emessi | 2015 |       | 2      | 15/01/2015 | 16010006  | FABRIZIO FARNETI | 550,00           | 0       |          | C       | 0 1/01/1900  |             | 0        |                 |         | L DdT/Fattura Em | Conferma          |
| H C  |           |      |            |      |       |        |            |           |                  |                  |         |          |         |              |             |          |                 |         |                  | Seleziona tutto   |
| 9    |           |      |            |      |       |        |            |           |                  |                  |         |          |         |              |             |          |                 |         |                  | Deseleziona tutto |
|      |           |      |            |      |       |        |            |           |                  |                  |         |          |         |              |             |          |                 |         |                  |                   |

| Business – Fatturazione in Regime Forfait | Rev. 30/11/2017 | Pag.:18 |
|-------------------------------------------|-----------------|---------|
|-------------------------------------------|-----------------|---------|

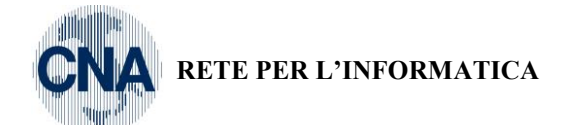

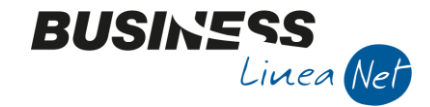

Vi è la possibilità di selezionare i ddt mettendo a mano il flag accanto a ciascuno di essi, oppure usare il pulsante SELEZIONA TUTTO, dopo la CONFERMA i DDT EMESSI saranno riepilogati e conteggiati i totali della fattura

| T T                                                                                                    | Y                                                                                                    | · · · ·                              |                                                               |                                                                                                    |                                                                                                    |                                                                                                    |                                                                                                    |
|----------------------------------------------------------------------------------------------------|----------------------------------------------------------------------------------------------------|--------------------------------------|---------------------------------------------------------------|----------------------------------------------------------------------------------------------------|----------------------------------------------------------------------------------------------------|----------------------------------------------------------------------------------------------------|----------------------------------------------------------------------------------------------------|
|                                                                                                    | C F                                                                                                    | Î                                    | M 🛛 🖬                                                         | OLE 📮                                                                                                    | 4 C                                                                                                    |                                                                                                    |                                                                                                    |
| Documento / ann                                                                                                    | o / serie / n                                                                                                    | umero                                | Data                                                          | 31/01/2015                                                                                                    | FABRIZIO FARNETI                                                                                                    |                                                                                                    |                                                                                                    |
| FATTURA DIFF. E                                                                                                    | MESSA                                                                                                    | ~                                    | Ch. (F                                                        | 10010000                                                                                                    | Via Antonietta Cimolini, 29                                                                                                    |                                                                                                    |                                                                                                    |
| 0.045                                                                                                    |                                                                                                    |                                      | Cli./Fom.                                                     | 16010006                                                                                                    | 4/121 Pont (PC) (I)                                                                                                    |                                                                                                    |                                                                                                    |
| 2015                                                                                                    |                                                                                                    | 2                                    | Destinaz.                                                     | 0                                                                                                    |                                                                                                    |                                                                                                    |                                                                                                    |
| 1 - Testata 2- [                                                                                                    | DDT collegat                                                                                                    | i / Varie 3                          | - Piede 4 -                                                   | Note                                                                                                    | 1                                                                                                    |                                                                                                    |                                                                                                    |
| Tipo doc                                                                                                    | Anno doc                                                                                                    | Serie doc                            | Numero                                                        | Data doc                                                                                                    | Totale doc                                                                                                    | Valuta                                                                                                    | Aggiungi DDT                                                                                                    |
| DDT emesso                                                                                                    | 2015                                                                                                    |                                      | 1                                                             | 13/01/2015                                                                                                    | 225,00                                                                                                    |                                                                                                    | Modifica DDT                                                                                                    |
| Tr DDT emesso                                                                                                    | 2015                                                                                                    |                                      | 2                                                             | 15/01/2015                                                                                                    | 550,00                                                                                                    |                                                                                                    |                                                                                                    |
|                                                                                                    |                                                                                                    |                                      |                                                               |                                                                                                    |                                                                                                    |                                                                                                    | <u>R</u> imuovi DDT                                                                                                    |
| чП<br>•С                                                                                                    |                                                                                                    |                                      |                                                               |                                                                                                    |                                                                                                    |                                                                                                    |                                                                                                    |
|                                                                                                    |                                                                                                    |                                      |                                                               |                                                                                                    |                                                                                                    |                                                                                                    |                                                                                                    |
| 2                                                                                                    |                                                                                                    |                                      |                                                               |                                                                                                    |                                                                                                    |                                                                                                    |                                                                                                    |
|                                                                                                    |                                                                                                    |                                      |                                                               |                                                                                                    |                                                                                                    |                                                                                                    |                                                                                                    |
|                                                                                                    |                                                                                                    |                                      |                                                               |                                                                                                    |                                                                                                    |                                                                                                    |                                                                                                    |
|                                                                                                    |                                                                                                    |                                      |                                                               |                                                                                                    |                                                                                                    |                                                                                                    |                                                                                                    |
|                                                                                                    |                                                                                                    |                                      |                                                               |                                                                                                    |                                                                                                    |                                                                                                    |                                                                                                    |
| 1                                                                                                    |                                                                                                    |                                      |                                                               | 1                                                                                                    |                                                                                                    |                                                                                                    |                                                                                                    |
|                                                                                                    |                                                                                                    |                                      |                                                               | )                                                                                                    |                                                                                                    |                                                                                                    |                                                                                                    |
| .FATTURAZ                                                                                                    | ZIONE D                                                                                                    | IFFERI                               | TA INTER                                                      | RATTIVA <fo< td=""><td>DRFAIT - DITTA IN</td><td>FORFAIT:</td><td>&gt;</td></fo<>                                                                         | DRFAIT - DITTA IN                                                                                                    | FORFAIT:                                                                                                    | >                                                                                                    |
| r i r i                                                                                                    |                                                                                                    |                                      | AA 🗍 🎫                                                        |                                                                                                    |                                                                                                    |                                                                                                    |                                                                                                    |
|                                                                                                    |                                                                                                    |                                      |                                                               |                                                                                                    |                                                                                                    |                                                                                                    |                                                                                                    |
|                                                                                                    |                                                                                                    |                                      |                                                               |                                                                                                    | 14 m                                                                                                    |                                                                                                    |                                                                                                    |
| Documento / ann                                                                                                    | io / serie / n                                                                                                    | umero                                | Data                                                          | 31/01/2015                                                                                                    | FABRIZIO FARNETI                                                                                                    |                                                                                                    |                                                                                                    |
| Documento / ann                                                                                                    | no / serie / n<br>EMESSA                                                                                                    | umero                                | Data                                                          | 31/01/2015                                                                                                    | FABRIZIO FARNETI<br>Via Antonietta Cimolini, 29<br>47121 Forlì (FC) (I)                                                                                    | )                                                                                                    |                                                                                                    |
| Documento / ann<br>FATTURA DIFF. E                                                                                                    | no / serie / n<br>EMESSA                                                                                                    | umero                                | Data<br>Cli./Fom.                                             | 31/01/2015<br>. 16010006                                                                                                    | FABRIZIO FARNETI<br>Via Antonietta Cimolini, 29<br>47121 Forlì (FC) (I)                                                                                    | )                                                                                                    |                                                                                                    |
| Documento / ann<br>FATTURA DIFF. E<br>2015                                                                                                    | no / serie / n<br>EMESSA                                                                                                    | umero                                | Data<br>Cli./Fom.<br>Destinaz.                                | 31/01/2015<br>. 16010006<br>. 0                                                                                                    | FABRIZIO FARNETI<br>Via Antonietta Cimolini, 29<br>47121 Forlì (FC) (I)                                                                                    | )                                                                                                    |                                                                                                    |
| Documento / ann<br>FATTURA DIFF. E<br>2015<br>1 - Testata 2-1                                                                                                    | io / serie / n<br>EMESSA                                                                                                    | umero<br>2<br>2 /Varie 3             | Data<br>Cli./Fom.<br>Destinaz.                                | 31/01/2015<br>. 16010006<br>. 0                                                                                                    | FABRIZIO FARNETI<br>Via Antonietta Cimolini, 25<br>47121 Forlì (FC) (I)                                                                                    | )                                                                                                    |                                                                                                    |
| Documento / ann<br>FATTURA DIFF. E<br>2015<br>1 - Testata 2- I<br>Trasporto                                                                                                    | o / serie / n<br>EMESSA                                                                                                    | umero                                | Data<br>Cli./Fom.<br>Destinaz.                                | 31/01/2015<br>. 16010006<br>. 0<br>- Note                                                                                                    | FABRIZIO FARNETI<br>Via Antonietta Cimolini, 29<br>47121 Forlì (FC) (I)                                                                                    | )<br>Spese / totali                                                                                                    | Sblocca castelletti                                                                                                    |
| Documento / ann<br>FATTURA DIFF. E<br>2015<br>1 - Testata 2- I<br>Trasporto<br>Causale                                                                                                    | o / serie / n<br>EMESSA                                                                                                    | umero                                | Data<br>Cli./Fom.<br>Destinaz.                                | 31/01/2015<br>. 16010006<br>. 0<br>- Note                                                                                                    | FABRIZIO FARNETI<br>Via Antonietta Cimolini, 29<br>47121 Forlì (FC) (I)                                                                                    | )<br>Spese / totali                                                                                                    | Sblocca castelletti<br>EUR                                                                                                    |
| Documento / ann<br>FATTURA DIFF. E<br>2015<br>1 - Testata 2- E<br>Trasporto<br>Causale<br>Aspetto dei beni                                                                                                    | DDT collegat                                                                                                    | umero<br>2<br>i / Varie 3<br>Vendita | Data<br>Cli./Fom.<br>Destinaz.                                | 31/01/2015<br>. 16010006<br>. 0<br>- Note                                                                                                    | FABRIZIO FARNETI<br>Via Antonietta Cimolini, 29<br>47121 Forlì (FC) (I)                                                                                    | )<br>Spese / totali<br>rasporto                                                                                                    | Sblocca castelletti<br>EUR<br>0,00                                                                                                    |
| Documento / ann<br>FATTURA DIFF. E<br>2015<br>1 - Testata 2- I<br>Trasporto<br>Causale<br>Aspetto dei beni                                                                                                    | o / serie / n<br>MESSA<br>DDT collegat                                                                                                    | umero 2 i / Varie 3 Vendita          | Data<br>Cli./Fom.<br>Destinaz.                                | 31/01/2015<br>. 16010006<br>. 0<br>- Note                                                                                                    | FABRIZIO FARNETI<br>Via Antonietta Cimolini, 25<br>47121 Forli (FC) (I)                                                                                    | Spese / totali<br>rasporto<br>nballo                                                                                                    | Sblocca castelletti<br>EUR<br>0.00<br>0,00                                                                                                    |
| Documento / ann<br>FATTURA DIFF. E<br>2015<br>1 - Testata 2-1<br>Trasporto<br>Causale<br>Aspetto dei beni<br>Trasp. a cura del                                                                                                    | 0 / serie / n<br>MESSA<br>DDT collegat                                                                                                    | umero                                | Data<br>Cli./Fom.<br>Destinaz.                                | 31/01/2015<br>. 16010006<br>. 0<br>- Note                                                                                                    | FABRIZIO FARNETI<br>Via Antonietta Cimolini, 29<br>47121 Forti (FC) (I)                                                                                    | Spese / totali<br>irasporto<br>nballo<br>icasso                                                                                                    | Sblocca castelletti<br>EUR<br>0,00<br>0,00<br>0,00                                                                                                    |
| Documento / ann<br>FATTURA DIFF. E<br>2015<br>1 - Testata 2- I<br>Trasporto<br>Causale<br>Aspetto dei beni<br>Trasp. a cura del<br>Destin. diversa 2                                                                                                    | DDT collegat                                                                                                    | umero 2 i / Varie 3 Vendita          | Data<br>Cli./Fom.<br>Destinaz.                                | 31/01/2015<br>. 16010006<br>. 0                                                                                                    | FABRIZIO FARNETI<br>Via Antonietta Cimolini, 29<br>47121 Forlì (FC) (I)                                                                                    | Spese / totali<br>rasporto<br>nballo<br>icasso<br>olli                                                                                                    | Sblocca castelletti<br>EUR<br>0.00<br>0.00<br>0.00<br>0.00                                                                                                    |
| Documento / ann<br>FATTURA DIFF. E<br>2015<br>1 - Testata 2- E<br>Trasporto<br>Causale<br>Aspetto dei beni<br>Trasp. a cura del<br>Destin. diversa 2<br>Vettore 2                                                                                                    | 0 / serie / n<br>MESSA<br>DDT collegat<br>20<br>0<br>Mittente<br>0<br>0                                                                                                    | umero                                | Data<br>Cli./Fom.<br>Destinaz.                                | 31/01/2015<br>. 16010006<br>. 0<br>- Note                                                                                                    | FABRIZIO FARNETI<br>Via Antonietta Cimolini, 29<br>47121 Forlì (FC) (I)                                                                                    | Spese / totali<br>rasporto<br>nballo<br>iccasso<br>olli                                                                                                    | Sblocca castelletti<br>EUR<br>0.00<br>0.00<br>0.00<br>0.00<br>775,00                                                                                                    |
| Documento / ann<br>FATTURA DIFF. E<br>2015<br>1 - Testata 2- I<br>Trasporto<br>Causale<br>Aspetto dei beni<br>Trasp. a cura del<br>Destin. diversa 2<br>Vettore 2<br>Porto                                                                                                    | 0 / serie / n<br>MESSA<br>DDT collegat<br>20<br>0<br>Mittente<br>0<br>0                                                                                                    | umero 2 i / Varie 3 Vendita          | Data<br>Cli./Fom.<br>Destinaz.                                | 31/01/2015<br>. 16010006<br>. 0<br>- Note                                                                                                    | FABRIZIO FARNETI<br>Via Antonietta Cimolini, 25<br>47121 Forli (FC) (I)                                                                                    | Spese / totali<br>rasporto<br>nballo<br>ncasso<br>olli<br>etto<br>pese                                                                                                    | Sblocca castelletti<br>EUR<br>0,00<br>0,00<br>0,00<br>0,00<br>0,00<br>775,00<br>0,00                                                                                                    |
| Documento / ann<br>FATTURA DIFF. E<br>2015<br>1 - Testata 2-1<br>Trasporto<br>Causale<br>Aspetto dei beni<br>Trasp. a cura del<br>Destin. diversa 2<br>Vettore 2<br>Porto<br>Tot colli/qtà                                                                                                    | 0 / serie / n<br>MESSA<br>DDT collegat<br>20<br>0<br>Mittente<br>0<br>0<br>0                                                                                                    | umero                                | Data<br>Cli./Fom.<br>Destinaz.<br>3 - Piede 4                 | 31/01/2015<br>. 16010006<br>. 0<br>- Note                                                                                                    | FABRIZIO FARNETI<br>Via Antonietta Cimolini, 29<br>47121 Forli (FC) (I)                                                                                    | Spese / totali<br>irasporto<br>nballo<br>icasso<br>olli<br>etto<br>pese<br>nponibile                                                                                                    | Sblocca castelletti<br>EUR<br>0,00<br>0,00<br>0,00<br>0,00<br>0,00<br>775,00<br>0,00<br>775,00                                                                                                    |
| Documento / ann<br>FATTURA DIFF. E<br>2015<br>1 - Testata 2-1<br>Trasporto<br>Causale<br>Aspetto dei beni<br>Trasp. a cura del<br>Destin. diversa 2<br>Vettore 2<br>Porto<br>Tot colli/qtà                                                                                                    | 0 / serie / n<br>EMESSA<br>DDT collegat<br>0<br>0<br>Mittente<br>0<br>0<br>0                                                                                                    | umero                                | Data<br>Cli./Fom.<br>Destinaz.<br>3 - Piede 4                 | 31/01/2015<br>. 16010006<br>. 0<br>- Note                                                                                                    | FABRIZIO FARNETI<br>Via Antonietta Cimolini, 29<br>47121 Forlì (FC) (I)                                                                                    | Spese / totali<br>rasporto<br>nballo<br>ncasso<br>olli<br>letto<br>pese<br>nponibile<br>nposta                                                                                            | Sblocca castelletti<br>EUR<br>0.00<br>0.00<br>0.00<br>0.00<br>775.00<br>0.00<br>775.00<br>0.00                                                                                                    |
| Documento / ann<br>FATTURA DIFF. E<br>2015<br>1 - Testata 2- E<br>Trasporto<br>Causale<br>Aspetto dei beni<br>Trasp. a cura del<br>Destin. diversa 2<br>Vettore 2<br>Porto<br>Tot colli/qtà                                                                                                   | DDT collegat                                                                                                    | umero 2 i / Varie 3 Vendita 25,0     | Data<br>Cli./Fom.<br>Destinaz.<br>3 - Piede 4                 | 31/01/2015<br>. 16010006<br>. 0<br>- Note                                                                                                    | FABRIZIO FARNETI<br>Via Antonietta Cimolini, 25<br>47121 Forli (FC) (I)                                                                                    | Spese / totali<br>rasporto<br>nballo<br>ncasso<br>olli<br>letto<br>pese<br>nponibile<br>nposta<br>locumento                                                                               | Sblocca castelletti<br>EUR<br>0,00<br>0,00<br>0,00<br>0,00<br>775,00<br>0,00<br>775,00<br>0,00<br>775,00                                                                                                    |
| Documento / ann<br>FATTURA DIFF. E<br>2015<br>1 - Testata 2-1<br>Trasporto<br>Causale<br>Aspetto dei beni<br>Trasp. a cura del<br>Destin. diversa 2<br>Vettore 2<br>Porto<br>Tot colli/qtà<br>Provvigioni est<br>Imponibile                                                                   | 0 / serie / n<br>MESSA<br>DDT collegat<br>20<br>0<br>Mittente<br>0<br>0<br>0<br>0<br>0<br>0<br>0                                                                                                    | umero                                | Data<br>Cli./Fom.<br>Destinaz.<br>3 - Piede 4                 | 31/01/2015       16010006       0       Note         lor       0,000       v. agente                                                                      | FABRIZIO FARNETI<br>Via Antonietta Cimolini, 25<br>47121 Forli (FC) (I)                                                                                    | Spese / totali<br>rasporto<br>nballo<br>ncasso<br>olli<br>letto<br>pese<br>nponibile<br>nposta<br>locumento<br>maggi                                                                      | Sblocca castelletti<br>EUR<br>0,00<br>0,00<br>0,00<br>0,00<br>775,00<br>0,00<br>775,00<br>0,00<br>775,00<br>0,00                                                                                                    |
| Documento / ann<br>FATTURA DIFF. E<br>2015<br>1 - Testata 2- I<br>Trasporto<br>Causale<br>Aspetto dei beni<br>Trasp. a cura del<br>Destin. diversa 2<br>Vettore 2<br>Porto<br>Tot colli/qtà<br>Provvigioni est<br>Imponibile<br>Agente 2                                                      | 0 / serie / n           EMESSA           DDT collegat           20           0           0           0           0           0           0           0           0           0           0           0           0           0           0           0           0           0                                                                                                               | umero                                | Data<br>Cli./Fom.<br>Destinaz.<br>3 - Piede 4                 | 31/01/2015       16010006       0       - Note       lor       0,000       v. agente                                                                      | FABRIZIO FARNETI<br>Via Antonietta Cimolini, 29<br>47121 Forti (FC) (I)<br>T<br>In<br>In<br>In<br>In<br>In<br>In<br>In<br>In<br>In<br>In<br>In<br>In<br>In | Spese / totali<br>irasporto<br>nballo<br>ncasso<br>olli<br>letto<br>pese<br>nponibile<br>nposta<br>locumento<br>maggi                                                                     | Sblocca castelletti<br>EUR<br>0,00<br>0,00<br>0,00<br>0,00<br>0,00<br>775,00<br>0,00<br>775,00<br>0,00<br>775,00<br>0,00                                                                                                    |
| Documento / ann<br>FATTURA DIFF. E<br>2015<br>1 - Testata 2-1<br>Trasporto<br>Causale<br>Aspetto dei beni<br>Trasp. a cura del<br>Destin. diversa 2<br>Vettore 2<br>Porto<br>Tot colli/qtà<br>Provvigioni est<br>Imponibile<br>Agente 2                                                       | ao / serie / n           EMESSA           DDT collegat           20           0 0           Mittente           0 0           0 0           0 0           0 0           0 0           0 0           0 0           0 0                                                                                                    | umero                                | Data<br>Cli./Fom.<br>Destinaz.<br>3 - Piede 4                 | 31/01/2015       16010006       0       0       Note       lor       0,000       v. agente                                                                | FABRIZIO FARNETI<br>Via Antonietta Cimolini, 29<br>47121 Forli (FC) (I)                                                                                    | Spese / totali<br>rasporto<br>nballo<br>icasso<br>olli<br>letto<br>pese<br>nponibile<br>nposta<br>locumento<br>imaggi                                                                     | Sblocca castelletti           EUR           0,00           0,00           0,00           0,00           0,00           0,00           0,00           0,00           0,00           0,00           0,00           775,00           0,00           775,00           0,00           775,00           0,00           775,00           0,00                                                                                                    |
| Documento / ann<br>FATTURA DIFF. E<br>2015<br>1 - Testata 2- I<br>Trasporto<br>Causale<br>Aspetto dei beni<br>Trasp. a cura del<br>Destin. diversa 2<br>Vettore 2<br>Porto<br>Tot colli/qtà<br>Provvigioni est<br>Imponibile<br>Agente 2<br>Partita doc. rice                                 | ao / serie / n           ao / serie / n           EMESSA           DDT collegat           20           0 0           Mittente           0 0           matte           0 0           0 0                                                                                                    | umero                                | Data<br>Cli./Fom.<br>Destinaz.<br>3 - Piede 4                 | 31/01/2015       16010006       0       - Note         lor       0,000       v. agente                                                                    | FABRIZIO FARNETI<br>Via Antonietta Cimolini, 29<br>47121 Forlì (FC) (I)                                                                                    | Spese / totali                                                                                                    | Sblocca castelletti           EUR           0.00           0.00           0.00           0.00           0.00           0.00           0.00           0.00           0.00           0.00           0.00           0.00           775.00           0.00           775.00           0.00           775.00           0.00                                                                                                    |
| Documento / ann<br>FATTURA DIFF. E<br>2015<br>1 - Testata 2-1<br>Trasporto<br>Causale<br>Aspetto dei beni<br>Trasp. a cura del<br>Destin. diversa 2<br>Vettore 2<br>Porto<br>Tot colli/qtà<br>Provvigioni est<br>Imponibile<br>Agente 2<br>Partita doc. rice<br>Anno/serie                    | ao / serie / n           ao / serie / n           EMESSA           DDT collegat           20           0           0           0           0           0           0           0           0           0           0           0           0           0                                                                                                    | umero                                | Data<br>Cli./Fom.<br>Destinaz.<br>3 - Piede 4<br>000 Pes net/ | JUL         31/01/2015         16010006         0         - Note         Ior         0,000         v. agente         0         Stagione       0           | FABRIZIO FARNETI<br>Via Antonietta Cimolini, 25<br>47121 Forli (FC) (I)                                                                                    | Spese / totali<br>rasporto<br>nballo<br>ncasso<br>olli<br>letto<br>pese<br>nponibile<br>nposta<br>locumento<br>imaggi<br>totale<br>incassato<br>inc. contanti                             | Sblocca castelletti           EUR           0,00           0,00           0,00           0,00           0,00           0,00           0,00           0,00           0,00           0,00           0,00           0,00           775,00           0,00           775,00           0,00           775,00           0,00           775,00           0,00           775,00           0,00           0,00           0,00           0,00                                                                                                    |
| Documento / ann<br>FATTURA DIFF. E<br>2015<br>1 - Testata 2- I<br>Trasporto<br>Causale<br>Aspetto dei beni<br>Trasp. a cura del<br>Destin. diversa 2<br>Vettore 2<br>Porto<br>Tot colli/qtà<br>Provvigioni est<br>Imponibile<br>Agente 2<br>Partita doc. rice<br>Anno/serie                   | ao / serie / n           ao / serie / n           EMESSA           DDT collegat           20           0           0           0           0           0           0           0           0           0           0           0           0                                                                                                    | umero                                | Data<br>Data<br>Cli./Fom.<br>Destinaz.<br>3 - Piede 4         | 31/01/2015         16010006         0         - Note         lor         0,000         v. agente         0         Stagione       0                       | FABRIZIO FARNETI<br>Via Antonietta Cimolini, 29<br>47121 Forti (FC) (I)                                                                                    | Spese / totali<br>irasporto<br>nballo<br>ncasso<br>olli<br>letto<br>pese<br>nponibile<br>nposta<br>locumento<br>maggi<br>otale<br>ncassato<br>ic. contanti<br>lesto                       | Sblocca castelletti           EUR           0,00           0,00           0,00           0,00           0,00           0,00           0,00           0,00           0,00           0,00           0,00           775,00           0,00           775,00           0,00           775,00           0,00           775,00           0,00           775,00           0,00           0,00           0,00           0,00           0,00           0,00           0,00           0,00           0,00           0,00                                                                                                    |
| Documento / ann<br>FATTURA DIFF. E<br>2015<br>1 - Testata 2- I<br>Trasporto<br>Causale<br>Aspetto dei beni<br>Trasp. a cura del<br>Destin. diversa 2<br>Vettore 2<br>Porto<br>Tot colli/qtà<br>Provvigioni est<br>Imponibile<br>Agente 2<br>Partita doc. rice<br>Anno/serie<br>Numero         | o / serie / n         Image: model of the serie / n         Image: model of the serie / n | umero                                | Data<br>Data<br>Cli./Fom.<br>Destinaz.<br>3 - Piede 4         | JUL         31/01/2015         16010006         0         - Note         Ior         0,000         v. agente         0         Stagione       0           | FABRIZIO FARNETI<br>Via Antonietta Cimolini, 29<br>47121 Forti (FC) (I)                                                                                    | Spese / totali<br>irasporto<br>nballo<br>icasso<br>olli<br>letto<br>pese<br>nponibile<br>nposta<br>locumento<br>imaggi<br>otale<br>icassato<br>icc. contanti<br>lesto<br>bbuono           | Sblocca castelletti           EUR           0,00           0,00           0,00           0,00           0,00           0,00           0,00           0,00           0,00           0,00           0,00           775,00           0,00           775,00           0,00           775,00           0,00           775,00           0,00           0,00           0,00           0,00           0,00           0,00           0,00           0,00                                                                                                    |
| Documento / ann<br>FATTURA DIFF. E<br>2015<br>1 - Testata 2- I<br>Trasporto<br>Causale<br>Aspetto dei beni<br>Trasp. a cura del<br>Destin. diversa 2<br>Vettore 2<br>Porto<br>Tot colli/qtà<br>Provvigioni est<br>Imponibile<br>Agente 2<br>Partita doc. rice<br>Anno/serie<br>Numero<br>Data | ao / serie / n         ao / serie / n         EMESSA         DDT collegat         20         0 0         Mittente         0         0 0         o 0         0 0         0 0         0 0         0 0         0 0         0 0         0 0                                                                                                    | umero                                | Data<br>Cli./Fom.<br>Destinaz.<br>3 - Piede 4                 | 31/01/2015         16010006         0         - Note         Ior         0         v. agente         0         Stagione       0         Modifica scadenze | FABRIZIO FARNETI<br>Via Antonietta Cimolini, 29<br>47121 Forli (FC) (I)                                                                                    | Spese / totali<br>rasporto<br>nballo<br>ncasso<br>olli<br>letto<br>pese<br>nponibile<br>nposta<br>locumento<br>maggi<br>totale<br>ncassato<br>nc. contanti<br>lesto<br>bbuono<br>imanenza | Sblocca castelletti           EUR           0,00           0,00           0,00           0,00           0,00           0,00           0,00           0,00           0,00           0,00           0,00           775,00           0,00           775,00           0,00           775,00           0,00           775,00           0,00           0,00           0,00           0,00           0,00           0,00           0,00           0,00           0,00           0,00           0,00           0,00           0,00           0,00           0,00           0,00           0,00           0,00           0,00           0,00           0,00           0,00           0,00           0,00           0,00           0,00           0,00           0,00           0,00 |

Se non ci sono errori è possibile stampare la fattura cliccando su 😾 e confermando il messaggio

| Business – Fatturazione in Regime Forfait | Rev. 30/11/2017 | Pag.:19 |
|-------------------------------------------|-----------------|---------|
|                                           |                 |         |

| RETE PER L'INFORMATICA                                                         | BUSINESS<br>Linea Net |
|--------------------------------------------------------------------------------|-----------------------|
| 0.MESSAGGIO DA BUSINESS NET <forfait -="" ditta="" forfait="" in=""></forfait> |                       |
| dif YES                                                                        | NO                    |

La fattura generata sarà tipo questa che segue e le rate previste saranno ovviamente totalizzate al pari quel quelle delle fatture immediate viste prima.

|  | Business – Fatturazione in Regime Forfait | Rev. 30/11/2017 | Pag.:20 |
|--|-------------------------------------------|-----------------|---------|
|--|-------------------------------------------|-----------------|---------|

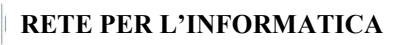

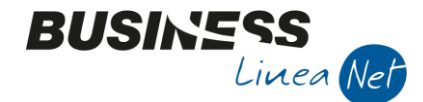

di Rossi Mario Via Vionalo 39/49 47030 SAN MAURO PASCOLI Tel: 0541/9334567 Cell: 335 60 12 800 P.IVA 01581233404 Isoriz. Re. Imp. Forli-Cesena n.rea:fo-201337 forfait@gmail.com CF: FN12213E3231472C Destinatario :

FABRIZIO FARNETI

Via Antonietta Cimolini, 29 47121 Forli (FC) (I)

| Tipo documento: Numero doc.:<br>Fattura 2 |                                                                      | Data<br>3     | Data documento:<br>31/01/2015 |                    | Pagina : Cod.Conto :<br>1/1 16010006 |        | Partita IVA :<br>83467129832     |               | Cod.fiscale :                   |                               |       |           |        |
|-------------------------------------------|----------------------------------------------------------------------|---------------|-------------------------------|--------------------|--------------------------------------|--------|----------------------------------|---------------|---------------------------------|-------------------------------|-------|-----------|--------|
| Agente:                                   |                                                                      | Cal           | t.: Zo                        | na:                | Magazzino:                           | Porto: |                                  |               |                                 |                               |       |           |        |
| Cond. Pagamento:                          |                                                                      |               | Ban                           | ica :              |                                      |        |                                  |               |                                 |                               |       |           |        |
| Cod.articolo                              |                                                                      |               | Descrizi                      | one                |                                      |        | Q.tà                             |               | UM                              | Prezzo                        | Scont | i Importo | CI     |
|                                           | Rifer. D.D                                                           | ).T. nº 1 del | 13/01/15                      |                    |                                      |        |                                  |               |                                 |                               |       |           |        |
|                                           | prima riga                                                           | a di ddt eme  | 550                           |                    |                                      |        |                                  | 4             |                                 |                               |       |           | 110    |
|                                           | materiale                                                            | consegnato    |                               |                    |                                      |        |                                  | 5             | -                               | 5,00                          |       | 25,00     | 110    |
|                                           | altra riga                                                           | di ddt ernes  | 50                            |                    |                                      |        |                                  | 10            | -                               | 20,00                         |       | 200,00    | 110    |
|                                           | testo che                                                            | comparira s   | iolo in fat                   | tura               |                                      |        |                                  |               | -                               |                               |       |           | 110    |
|                                           | Rifer, D.D                                                           | ).T. nº 2 del | 15/01/15                      |                    |                                      |        |                                  |               |                                 |                               |       |           |        |
|                                           | materiale                                                            | vario         |                               |                    |                                      |        |                                  | 5             |                                 | 100,00                        |       | 500,00    | 110    |
|                                           | Trasporto                                                            |               |                               |                    |                                      |        |                                  | 1             | •                               | 50,00                         |       | 50,00     | 110    |
|                                           |                                                                      |               |                               |                    |                                      |        |                                  |               |                                 |                               |       |           |        |
|                                           |                                                                      |               |                               |                    |                                      |        |                                  |               |                                 |                               |       |           |        |
|                                           |                                                                      |               |                               |                    |                                      |        |                                  |               |                                 |                               |       |           |        |
|                                           |                                                                      |               |                               |                    |                                      |        |                                  |               |                                 |                               |       |           |        |
| Tatala Ingla                              | Court .                                                              |               | -                             |                    |                                      |        |                                  |               |                                 | Tet immediate                 |       | 1         |        |
| 775.0                                     | o scone                                                              | / Maggiorazio | ini:                          |                    |                                      |        | Totale merce/prestaz.:<br>775.00 |               | 775.00                          |                               |       |           |        |
| Sp. trasporto: Sp. incasso: Sp. b         |                                                                      | Sp. boll:     | boll:                         |                    | Sp. Imbalio:                         | T      |                                  | Tot. Imposta: |                                 | Tot. documento<br>euro 775,00 |       |           |        |
| C. IVA: Imponibile:<br>1100               | C. IVA: Imponibile: AI.IVA: Imposta: Descrizi<br>1100 775,00 Ven. In |               | De:<br>Ve                     | scrizio<br>n. in i | one C.IVA:<br>Forfalt                |        | Valore omaggi:                   |               | Tot. docum. (netto omag<br>euro | 990:<br>775,00                |       |           |        |
|                                           |                                                                      |               |                               |                    |                                      |        | Abbuoni:                         |               | Rimanenza:                      | 775.00                        |       |           |        |
|                                           |                                                                      |               |                               |                    |                                      |        |                                  |               |                                 | Acconto:                      |       | euto      | 113,00 |
| Scadenze e                                |                                                                      | 30/04/1       | 5                             |                    |                                      |        |                                  |               |                                 |                               |       |           |        |
| relativi importi:                         |                                                                      | 775,0         | 0                             |                    |                                      |        |                                  |               |                                 |                               |       |           |        |
| OPERAZIONE IN FRA<br>Note: Contributo a   | NCHIGIA D/                                                           | ONAI assolto  | SI DELL'AI                    | RT. 1, COMI<br>uto | MI DA 64 A                           | 89, DI | ELLA L. 190 DEI                  | . 2014        |                                 |                               |       |           |        |
|                                           |                                                                      |               |                               |                    |                                      |        |                                  |               |                                 |                               |       |           |        |

# Richiesta di supporto all'esperto CNA

Sempre all'interno della GESTIONE FATTURE è disponibile una scelta per richiedere supporto al consulente CNA

| Business – Fatturazione in Regime Forfait | Rev. 30/11/2017 | Pag.:21 |
|-------------------------------------------|-----------------|---------|
|                                           |                 | 6       |

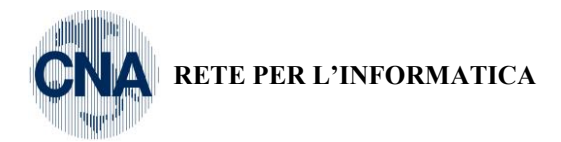

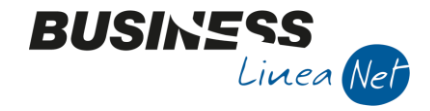

|                        |                                                                              | SBC - Smart Business Client (64 bit) Versione 1.0.0. |
|------------------------|------------------------------------------------------------------------------|------------------------------------------------------|
| Impostazioni           | 1.GESTIONE DOCUMENTI DI MAGAZZINO <for< th=""><th>RF Numerazioni</th></for<> | RF Numerazioni                                       |
| ufpit ok               |                                                                              | 🔺 Tabella bolli                                      |
|                        |                                                                              | Registra Incassi Scadenze                            |
| Chiudi coccioni prosto | Documento / anno / serie / numero Data 31/01/2015                            | Inserisci Nuovo Cliente                              |
| chidal sessioni aperte | Cli./Fom. 16010015                                                           | Richiedi supporto dall'esperto CNA                   |
| Connetti               | 2015 1 Destinaz. 0                                                           | Stampa Situazione Fatturato/Incassato                |
|                        |                                                                              |                                                      |

E' previsto l'invio di <u>due email</u>, a titolo gratuito, al consulente CNA<u>, dalla terza mail in poi occorre prevedere un</u> <u>contratto specifico</u>.

La prima volta il messaggio che apparirà sarà questo

Business - Fatturazione in Regime Forfait

| 0.MESSAGGIO DA BUSINE                                                            | SS NET <forfait -="" dit<="" th=""><th>TA IN FORFAIT&gt;</th><th></th></forfait> | TA IN FORFAIT> |  |  |
|----------------------------------------------------------------------------------|----------------------------------------------------------------------------------|----------------|--|--|
| ATTENZIONE: il servizio di consulenza è gratuito per le prime due email inviate. |                                                                                  |                |  |  |
| Dalla terza richiesta è necessario aderire ad un servizio di supporto            |                                                                                  |                |  |  |
| Hai già inviato 0 richieste di supporto, proseguire con la nuova richiesta ?     |                                                                                  |                |  |  |
|                                                                                  |                                                                                  |                |  |  |
|                                                                                  | OK                                                                               | CANCEL         |  |  |
|                                                                                  |                                                                                  |                |  |  |

Se si cambia idea e non si vuole richiedere supporto è corretto premere CANCEL in questa fase, premendo invece OK il contatore delle email inviate sarà comunque incrementato. Procedendo con OK sarà mostrata la composizione della email

| 1.COMPOSIZIONE E-MAIL <forfait -="" ditta="" forfait="" in=""></forfait>                                                                                                    |
|----------------------------------------------------------------------------------------------------|
|                                                                                                    |
|                                                                                                    |
| A: fabrizio fameti@cnafc.it;                                                                                                    |
| Cc: emailditta@forfat.it;                                                                                                    |
| Oggetto: Richiesta di supporto da Forfait'                                                                                                    |
|                                                                                                    |
|                                                                                                    |
|                                                                                                    |
|                                                                                                    |
| Questa email è stata inviata utilizzando il modulo "Business e-mail", il modulo di gestione posta integrato nel gestionale ERP "Business Net" Per informazioni visita www.CNABusiness.Net |
|                                                                                                    |
| I campi evidenziati in rosso saranno specifici della propria azienda mentre i destinatari saranno il consulente ed il                                                                     |
| Occorre digitare il testo della mail da inviare nello spazio giallo e premere INVIA MAIL                                                                                                  |
| 1.COMPOSIZIONE E-MAIL <forfait -="" ditta="" forfait="" in=""></forfait>                                                                                                    |
|                                                                                                    |
| fabrizio fameti@coafe it luca lambuschi@coafe it                                                                                                    |
| Cc: emailditta@forfait.it;                                                                                                    |
|                                                                                                    |
| Oggetto: Richiesta di aiuto da parte di Mario Rossi                                                                                                    |
|                                                                                                    |
| Ha papaseit di una Vasta partata per verificare la mia situazione di fatturate ed incasente in relazione al regime forfatario                                                             |
| Contattatemi appena possibile                                                                                                    |
|                                                                                                    |
| Questa email è stata inviata utilizzando il modulo "Business e-mail", il modulo di gestione posta integrato nel gestionale ERP "Business Net" Per informazioni visita www.CNABusiness.Net |
| Dopo l'invio apparirà questo messaggio                                                                                                    |
|                                                                                                    |
|                                                                                                    |

Rev. 30/11/2017

Pag.:22

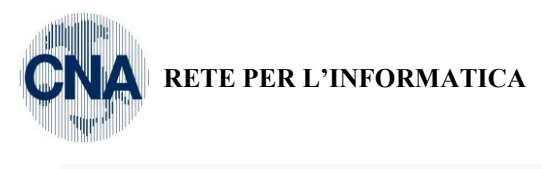

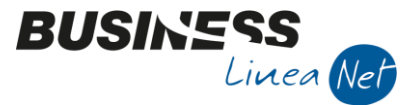

| 0.MESSAGGIO DA BUSINESS NET <forfait -<="" th=""><th>DITTA IN FORFAIT&gt;</th></forfait> | DITTA IN FORFAIT> |
|------------------------------------------------------------------------------------------|-------------------|
| Email inviata.                                                                           |                   |
| Attendere il contatto da parte del consulente CNA                                        |                   |
|                                                                                          | ОК                |

#### Incasso di una rata

Per registrare l'avvenuto incasso di una fattura o di parte di essa occorre usare la scelta "REGISTRA INCASSI SCADENZE"

|                                                                                       | SBC - Smart Business Client (64 bit) Versione 1.0.0.31 |
|---------------------------------------------------------------------------------------|--------------------------------------------------------|
| 1.GESTIONE DOCUMENTI DI MAGAZZINO <forfait -<="" td=""><td>Numerazioni</td></forfait> | Numerazioni                                            |
|                                                                                       | Tabella bolli                                          |
|                                                                                       | Registra Incassi Scadenze                              |
| Documento / anno / serie / numero                                                     | Inserisci Nuovo Cliente                                |
| Fattura Imm. emessa                                                                   | Richiedi supporto dall'esperto CNA                     |
| 2015                                                                                  | Stampa Situazione Fatturato/Incassato                  |

Selezionando questa voce saranno interrogate tutte le scadenze in attesa di essere incassate per procedere al loro saldo. La maschera proposta sarà un "filtro" che permette di limitare la ricerca, consigliamo di procedere cliccando su PROCEDI per vederle tutte oppure indicare il cliente di cui si cercano le fatture.

| - Principale 2 - Selezio                                          | na clienti/fornitori 3 - I | Filtri Estesi                                                        |                                               |                                                                                                   |
|-------------------------------------------------------------------|----------------------------|----------------------------------------------------------------------|-----------------------------------------------|---------------------------------------------------------------------------------------------------|
| Tipo scadenza<br>da Cliente<br>Da scadenza<br>Da codice pagamento | Attive                     | Tipo conto<br>a Cliente<br>A scadenza<br>A codice pagamento          | Clienti (1)<br>999999999<br>31/12/2099<br>999 | <ul> <li>Saldato</li> <li>Non saldato</li> <li>Cosidera inc/pag diff</li> <li>Entrambi</li> </ul> |
| Seleziona tipo pagame                                             | nto: T                     | atta                                                                 | 1001                                          | <ul> <li>Autorizzato</li> <li>Non autorizzato</li> <li>✓ Entrambi</li> </ul>                      |
| ✓ Seleziona <u>d</u> ata docur<br>Da data<br>a data               | 01/01/1900<br>31/12/2099   | Seleziona per n <u>u</u> mero d<br>Da serie/numero<br>a serie/numero | ocumento:<br>/ 0<br>/ 999999999               | <u>C</u> onferma                                                                                  |

La griglia mostrata espone tutte le rate da incassare con le relative scadenza

| 1  | .SCADENZIARIO <forfait -="" ditta="" forfait="" in=""></forfait> |         |            |                 |         |          |         |         |             |            |         |         |                 |
|----|------------------------------------------------------------------|---------|------------|-----------------|---------|----------|---------|---------|-------------|------------|---------|---------|-----------------|
|    | ) P                                                              | 5       | î M        | 24              |         |          |         |         |             |            |         |         |                 |
|    | Pagato                                                           | Abbuono | Conto      | Descr. conto    | Anno pa | Serie pa | Num. do | Num. pa | Data docum. | Data scad  | Importo | Cod. pa | Descr. pagam.   |
| Y  |                                                                  |         | 16010015   | Rossi Mario SRL | 2015    |          | 1       | 1       | 31/01/2015  | 31/03/2015 | 650,00  | 12      | R.D. 60/90 d DF |
| Þ) |                                                                  |         | 160 100 15 | Rossi Mario SRL | 2015    |          | 1       | 1       | 31/01/2015  | 30/04/2015 | 650,00  | 12      | R.D. 60/90 d DF |
| Þ  |                                                                  |         |            |                 |         |          |         |         |             |            |         |         |                 |
| 2  | 1                                                                |         |            |                 |         |          |         |         |             |            |         |         |                 |
| 8  |                                                                  |         |            |                 |         |          |         |         |             |            |         | _       |                 |
|    |                                                                  |         |            |                 |         |          |         |         |             |            |         |         |                 |

Per registrare l'incasso di una rata è sufficiente mettere la spunta su PAGATO ed uscire con 💵 come in figura

| Rev. 30/11/2017 | Pag.:23         |
|-----------------|-----------------|
|                 | Rev. 30/11/2017 |

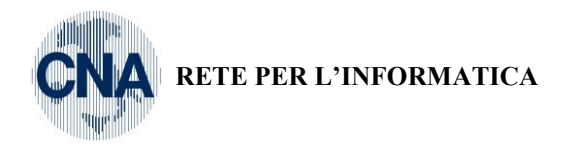

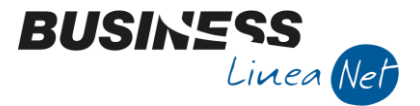

|   | 1. | SC  | ADEI | NZIAF  | ZIARIO <forfait -="" dit<="" th=""><th>RFAIT&gt;</th><th></th></forfait> |          |        |                    |          |  | RFAIT>  |    |
|---|----|-----|------|--------|--------------------------------------------------------------------------|----------|--------|--------------------|----------|--|---------|----|
| ] |    |     | B    | 3      | 1                                                                        | Î        | м      | 2)= <mark>8</mark> | =        |  |         |    |
| - |    | Pag | ato  | Abbuon | 0                                                                        | Con      | to     | Descr. o           | onto     |  | Anno pa |    |
|   | Z  |     | M.   |        |                                                                          | 16010015 |        | Rossi Mario SRL    |          |  | 20      | 15 |
|   | ۶X |     |      |        |                                                                          | 160      | 010015 | Rossi Ma           | ario SRL |  | 20      | 15 |
| 1 | ۶H |     |      |        |                                                                          |          |        |                    |          |  |         |    |

### Incasso parziale di una rata

Nel caso in cui la cifra incassata sia solo una parte di quanto previsto è possibile spezzare la rata per crearne due ed incassarne una.

Per esempio per incassare 300€ della prima rata da 650€ cliccare

| 1 | 1.SCADENZIARIO <forf< th=""><th>A</th><th><del>IT - E</del></th><th>ITTA</th><th>IN FO</th><th>DR</th><th>FA</th></forf<> |   |        |   |     |    | A | <del>IT - E</del> | ITTA | IN FO    | DR | FA  |
|---|----------------------------------------------------------------------------------------------------|---|--------|---|-----|----|---|-------------------|------|----------|----|-----|
|   |                                                                                                    | 8 | 3      | โ | Î   | М  | I | 2= <sup>0</sup>   | 13   | <b>i</b> |    |     |
|   | Pagato                                                                                                    | ) | Abbuon | 0 | Con | to | C | escr. c           | onto |          |    | Anr |
|   | •                                                                                                    |   |        |   |     |    |   |                   |      |          |    |     |

| 0.MESSAGGIO DA BUSINESS N        | ET <forfait -="" ditta="" forfa<="" in="" th=""><th>NT&gt;</th></forfait> | NT>    |
|----------------------------------|---------------------------------------------------------------------------|--------|
| Digitare l'importo da scorporare |                                                                           |        |
| 300                              |                                                                           |        |
|                                  | ОК                                                                        | CANCEL |

digitare l'importo e cliccare su OK

La rata da 650€ sarà spezzata e sarà possibile mettere la spunta di SALDATO soltanto sui 300€ incassati 1.SCADENZIARIO <FORFAIT - DITTA IN FORFAIT>

|          | ) B      | 5       | î M        | 214 🔛 📭         |         |          |         |         |             |            |         |    |
|----------|----------|---------|------------|-----------------|---------|----------|---------|---------|-------------|------------|---------|----|
|          | Pagato   | Abbuono | Conto      | Descr. conto    | Anno pa | Serie pa | Num. do | Num. pa | Data docum. | Data scad  | Importo | C  |
| A<br>V   |          |         | 160 100 15 | Rossi Mario SRL | 2015    |          | 1       | 1       | 31/01/2015  | 31/03/2015 | 350,    | 00 |
| ۰X       |          |         | 160 100 15 | Rossi Mario SRL | 2015    |          | 1       | 1       | 31/01/2015  | 30/04/2015 | 650,    | 00 |
| ⊳H<br>⊳C |          |         | 160 100 15 | Rossi Mario SRL | 2015    |          | 1       | 1       | 31/01/2015  | 31/03/2015 | 300,    | 00 |
|          |          |         |            |                 |         |          |         |         |             |            |         |    |
| Us       | cendo co | on 💶 s  | sarà richi | esta conferma   |         |          |         |         |             |            |         |    |

| 0.MESSAGGIO DA BUSINESS NET <forfait -="" ditta="" forfait="" in=""></forfait> |     |    |  |  |  |
|--------------------------------------------------------------------------------|-----|----|--|--|--|
| Confermi la registrazione?                                                     |     |    |  |  |  |
|                                                                                | YES | NO |  |  |  |

Il programma si predisporrà per selezionare altre scadenze,

| Business - Fatturazione in Regime Forfait | Rev. 30/11/2017 | Pag.:24 |
|-------------------------------------------|-----------------|---------|
|-------------------------------------------|-----------------|---------|

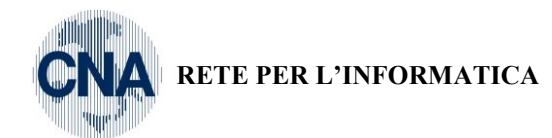

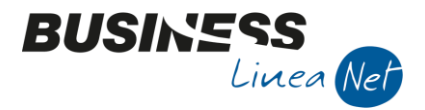

| SELEZIONE SCADENZE «FORFAIT - DITTA IN FORFAIT»                   |                                    |                                                             |                                                |                                                                                                    |  |  |
|-------------------------------------------------------------------|------------------------------------|-------------------------------------------------------------|------------------------------------------------|----------------------------------------------------------------------------------------------------|--|--|
| 1- Principale 2 - Selezio                                         | na clienti/fornitori 3 -           | Filtri Estesi                                               |                                                |                                                                                                    |  |  |
| Tipo scadenza<br>da Cliente<br>Da scadenza<br>Da codice pagamento | Attive                             | Tipo conto<br>a Cliente<br>A scadenza<br>A codice pagamento | Clienti (1)<br>999999999)<br>31/12/2099<br>999 | <ul> <li>Saldato</li> <li>Non saldato</li> <li>Cosidera inc/pag diff.</li> <li>Entrambi</li> </ul> |  |  |
| 📃 <u>S</u> eleziona tipo pagame                                   | ento:                              | ratta                                                       |                                                | <ul> <li>Autorizzato</li> <li>Non autorizzato</li> <li>Entrambi</li> </ul>                         |  |  |
| Seleziona <u>d</u> ata docu<br>Da data<br>a data                  | mento:<br>01/01/1900<br>31/12/2099 | Seleziona per numero d<br>Da serie/numero<br>a serie/numero | ocumento:<br>/0<br>/0                          | <u>C</u> onferma                                                                                   |  |  |

Quando terminato cliccare su ANNULLA, così facendo saranno mostrate le ultime registrazioni fatte in prima nota

| 1.GESTIONE PRIMA NOTA <forfait -="" ditta="" forfait="" in=""></forfait>                               |                                                    |              |                 |             |     |  |  |  |
|----------------------------------------------------------------------------------------------------|----------------------------------------------------|--------------|-----------------|-------------|-----|--|--|--|
| 🖹 👎 🖻 🅉 🏛 🚧 📈 🏏 🏏 🏏 😕 Docum 🛞 📭                                                                        |                                                    |              |                 |             |     |  |  |  |
| Esercizio CORRE 💌 Es.da 01/01/2015 al 31/12/2015 Data/num reg. 12/01/2015 2 FORFAIT - DITTA IN FORFAIT |                                                    |              |                 |             |     |  |  |  |
|                                                                                                    |                                                    |              |                 |             |     |  |  |  |
|                                                                                                    |                                                    |              |                 |             |     |  |  |  |
| Registrazioni esistenti (Massimo 2                                                                     | Registrazioni esistenti (Massimo 20 registrazioni) |              |                 |             |     |  |  |  |
| Ultime registrazios. /mod. da 'E                                                                       | Da / A data 28/12/2014                             | 4 12/01/2015 | Causale 0 0     | ionto 0     |     |  |  |  |
|                                                                                                    |                                                    |              |                 |             |     |  |  |  |
| Data reg. N.reg. Cau                                                                                   | us. Des.Caus.                                      | Integr Conto | Descr. conto    | Descrizione | Doc |  |  |  |
| 12/01/2015 1                                                                                           | 41 Incasso Clienti                                 | 16010015     | Rossi Mario SRL |             |     |  |  |  |
| 31/01/2015 2                                                                                           | 40 Incasso diente                                  | 16010015     | Rossi Mario SRL |             |     |  |  |  |
| ▶X 31/01/2015 1                                                                                        | 1 Emessa Fattura                                   | 16010015     | Rossi Mario SRL |             |     |  |  |  |
| H                                                                                                    |                                                    |              |                 |             |     |  |  |  |

Ma si potrà uscire cliccando nuovamente su **P** e tornare in gestione documenti

### Stampa situazione FATTURATO/INCASSATO

Per restare in regime forfetario è necessario non superare un limite di incassato nell'anno legato all'azienda (indicato in ANAGRAFICA DITTA). Per controllare la situazione è disponibile una stampa apposita nel menu STRUMENTI (pulsante giallo) chiamata "Stampa Situazione Fatturato/Incassato"

| Ì  | 1.GESTIONE DOCUMENTI DI MAGAZZINO <forfa< th=""><th>Numerazioni</th></forfa<> | Numerazioni                           |
|----|-------------------------------------------------------------------------------|---------------------------------------|
| 1  |                                                                               | Tabella bolli                         |
| IJ |                                                                               | Registra Incassi Scadenze             |
|    | Documento / anno / serie / numero                                             | Inserisci Nuovo Cliente               |
| e  | Fattura Imm. emessa                                                           | Richiedi supporto dall'esperto CNA    |
|    | 2015 0                                                                        | Stampa Situazione Fatturato/Incassato |
| P  |                                                                               |                                       |

| Business – Fatturazione in Regime Forfait | Rev. 30/11/2017 | Pag.:25 |
|-------------------------------------------|-----------------|---------|
|-------------------------------------------|-----------------|---------|

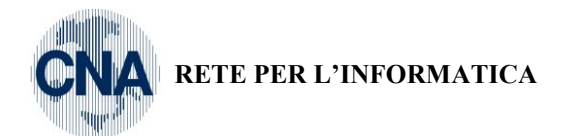

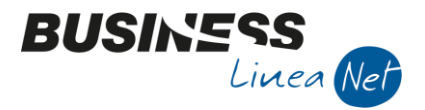

Cliccando su questa voce si ottiene immediatamente un PDF con un riepilogo, diviso per anno, del totale incassato e da incassare con un raffronto rispetto ai propri limiti aziendali (eventualmente rapportati alla data di inizio attività se riferibile all'anno in corso).

Visualizzando così le singole rate ed il loro stato di INCASSATO / NON INCASSATO, risulta semplice valutare quanto è possibile ancora incassare nell'anno senza superare la soglia prevista (nell'esempio 30.000€ per l'anno in corso)

|           | Attenzione per verifica | re le condizioni le<br>amb | egate al REGIME FORFAIT o le istruzioni sull'utili<br>iente Smart Business Framework <mark>CLICCARE QU</mark> | zzo della fatturazione in Bus<br>I | siness in     |
|-----------|-------------------------|----------------------------|----------------------------------------------------------------------------------------------------|------------------------------------|---------------|
|           |                         |                            | ANNO 2015                                                                                                    |                                    |               |
| Data Doc. | Scad.\Incasso           | Num.doc.                   | Cliente                                                                                                    | Incassato                          | Non incassato |
| 31/01/15  | 31/01/15                | 1                          | Rossi Mario SRL                                                                                               | € 0,00                             | € 500,00      |
| 31/01/15  | 20/01/15                | 1                          | Rossi Mario SRL                                                                                               | € 1.650,00                         | € 0,00        |
| 31/01/15  | 31/03/15                | 1                          | Rossi Mario SRL                                                                                               | € 0,00                             | € 1.650,00    |
|           |                         |                            | Totali                                                                                                    | € 1.650,00                         | € 2.150,00    |
|           |                         |                            | Limite Annuo                                                                                                  | € 30.000,00                        |               |
|           |                         |                            | Residuo                                                                                                    | € 26.200,00                        |               |

Cliccando sulla parte del titolo evidenziata in GIALLO potete scaricare il presente manuale nella sua versione aggiornata.

| Business – Fatturazione in Regime Forfait | Rev. 30/11/2017 | Pag.:26 |
|-------------------------------------------|-----------------|---------|
|-------------------------------------------|-----------------|---------|

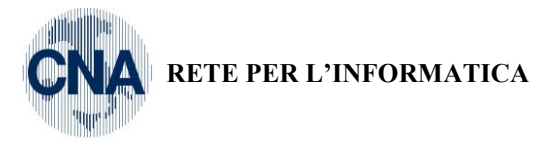

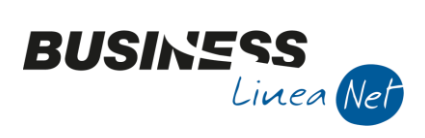

# Revisioni

12/12/2015 Prima release

CNA SERVIZI Forlì-Cesena

| Business – Fatturazione in Regime Forfait | Rev. 30/11/2017 | Pag.:27 |
|-------------------------------------------|-----------------|---------|
|-------------------------------------------|-----------------|---------|